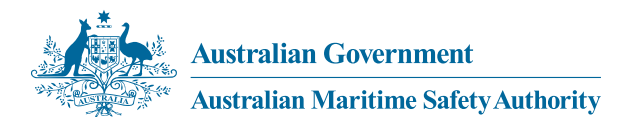

# MARS User guide

Submitting domestic commercial vessel survey reports to AMSA

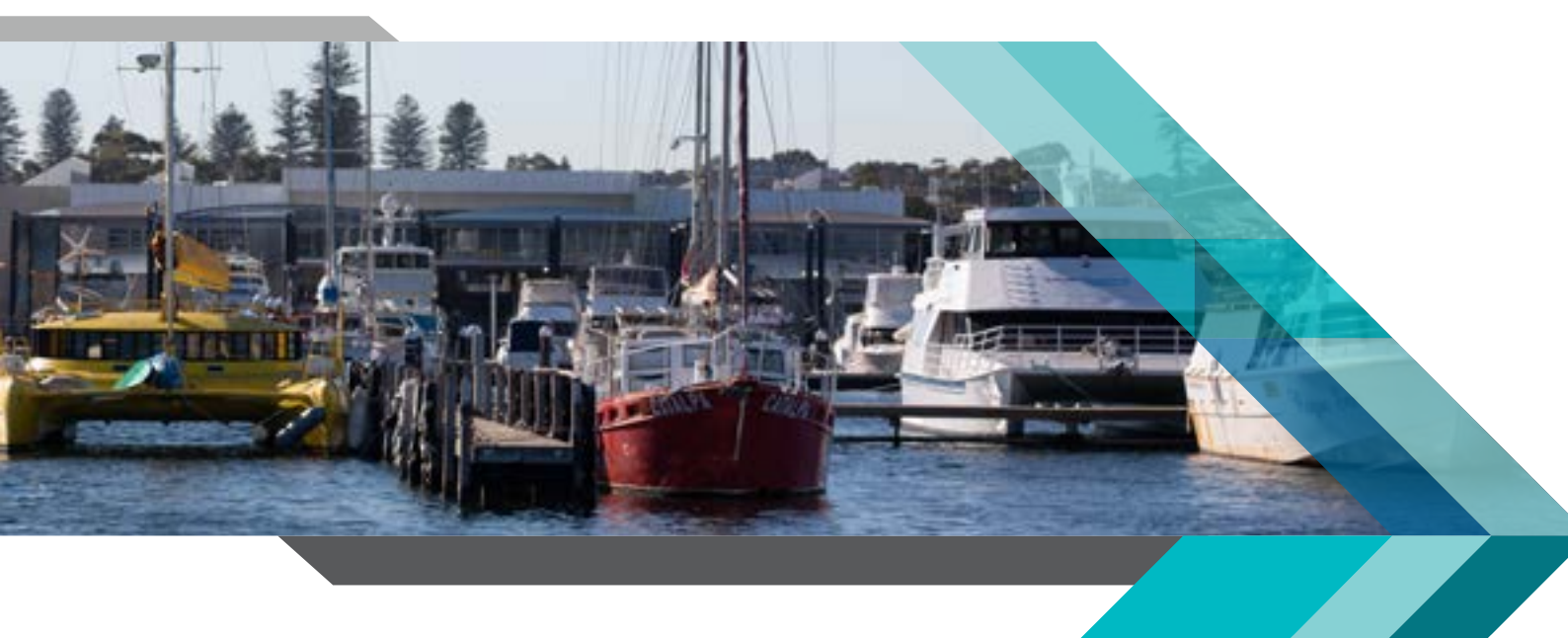

First published May 2019 Reviewed October 2020 Revised June 2021

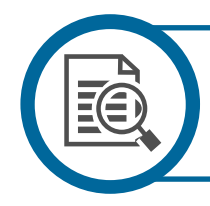

### Assistance

Questions relating to processes mentioned in this document or assistance with login can be directed to the System Administration team via email to **mars.support@amsa.gov.au** 

### Contents

| Chapter 1  | Preliminary                                             | 2  |
|------------|---------------------------------------------------------|----|
| Chapter 2  | Surveys – general                                       | 4  |
| Chapter 3  | Log into MARS                                           | 6  |
| Chapter 4  | Claiming a survey                                       | 10 |
| Chapter 5  | Obtaining a copy of the vessel summary report           | 18 |
| Chapter 6  | Entering information into a survey assessment activity  | 20 |
| Chapter 7  | Recording and reporting deficiencies                    | 26 |
| Chapter 8  | Finalising deficiencies                                 | 31 |
| Chapter 9  | Submitting a recommendation                             | 35 |
| Chapter 10 | Revising a survey recommendation                        | 42 |
| Annex A    | Example surveys required letter                         | 44 |
| Annex B    | Documentation to be provided with survey recommendation | 45 |

## **Chapter 1 Preliminary**

### **Overview**

The Australian Maritime Safety Authority (AMSA), as the National Regulator, relies on the recommendations of marine surveyors to determine whether domestic commercial vessels (DCV) meet the applicable safety, design, construction and equipment standards under the National Law.

### Scope

This user guide sets out the process for the submission of surveys reports and recommendations to AMSA relating to DCV which are applying for, or hold, a Certificate of Survey, a Load Line Certificate, or an Exemption 40 approval.

### **Application**

This user guide applies to Accredited Marine Surveyors and Recognised Organisations who undertake surveys on vessels and make recommendations to AMSA under the National Law.

### **Objective**

The objectives of this user guide are to provide the process for:

- the online submission of survey reports and recommendations directly into AMSAs MARitime Safety (MARS) system; and
- submitting survey reports and recommendations manually to AMSA.

### **Related documents and forms**

This user guide should be read in conjunction with Part 2 of the *National Law - Marine Surveyors Accreditation Guidance Manual 2014* and the relevant published instructions to surveyors.

Instructional videos that demonstrate the MARS functions are available on the AMSA website.

### **Terms and definitions**

| Term                             | Definition                                                                                                    |  |  |  |  |
|----------------------------------|----------------------------------------------------------------------------------------------------|--|--|--|--|
| Administrative<br>user           | An administrative user, is part of a Team that has been issued a company login. They are not an Surveyor.                                                                                                    |  |  |  |  |
| AMSA                             | Australian Maritime Safety Authority                                                                                                    |  |  |  |  |
| Applicable<br>legislation        | The part of the legislation that expressly deals with the issue of a Certificate of Survey, Load Line Certificate or another kind of vessel approval under the National Law.<br>• <i>Example of other kinds of vessel approvals</i> include an approval to operate under Exemption 40 c<br>• Exemption 02, or a specific exemption.            |  |  |  |  |
| Applicable<br>standard           | A standard that is either expressly called up in applicable legislation or pertaining to an equivalent solution approved under applicable legislation.                                                                                                    |  |  |  |  |
| Categories of<br>surveying       | The roles prescribed in section 21 of the Regulations that a person may be accredited to perform.                                                                                                    |  |  |  |  |
| Certificate of<br>classification | A document attesting that a vessel has been surveyed by a Recognised Organisation in accordance with the Recognised Organisation's class rules.                                                                                                    |  |  |  |  |
| Certificate of<br>Survey         | A certificate issued in accordance with Marine Order 503.                                                                                                    |  |  |  |  |
| Company login                    | Where a company has access to AMSA's MARitime Safety system (MARS) for the purposes of claiming surveys and completing recommendations as per documentation.                                                                                                    |  |  |  |  |
| DCV                              | Domestic commercial vessel(s)                                                                                                    |  |  |  |  |
| EPIRB                            | Emergency position indicating radio beacon                                                                                                    |  |  |  |  |
| Load line<br>certificate         | A certificate issued in accordance with Marine Order 507.                                                                                                    |  |  |  |  |
| MARS                             | AMSA's MARitime Safety system                                                                                                    |  |  |  |  |
| MO503                            | Marine Order 503 (Certificates of survey — national law) 2018                                                                                                    |  |  |  |  |
| SAGM                             | National Law - Marine Surveyors Accreditation Guidance Manual 2014                                                                                                    |  |  |  |  |
| SMS                              | Safety management system                                                                                                    |  |  |  |  |
| Survey                           | Those activities which are conducted by a surveyor in line with applicable standards, exemptions and legislation and the SAGM, to detect, assess, rectify and communicate compliance and include:         • design appraisals       • tests         • examinations       • trials and verifications of a vessel and its components and equipme |  |  |  |  |
| Surveyor                         | A person authorised to undertake surveys on domestic commercial vessels in accordance with the applicable legislation.<br><i>Examples of persons authorised to conduct surveys</i> include Accredited Marine Surveyors, Recognised Organisations – see Marine Order 503.                                                                       |  |  |  |  |
| Team                             | Where a company and surveyor mutually agree for a nominated administrative person to log into MARS to claim and complete recommendations on their behalf.                                                                                                    |  |  |  |  |
| User                             | A person logged into MARS, either a surveyor or administrative user.                                                                                                    |  |  |  |  |

## Chapter 2 Surveys -general

### **Survey lifecycle**

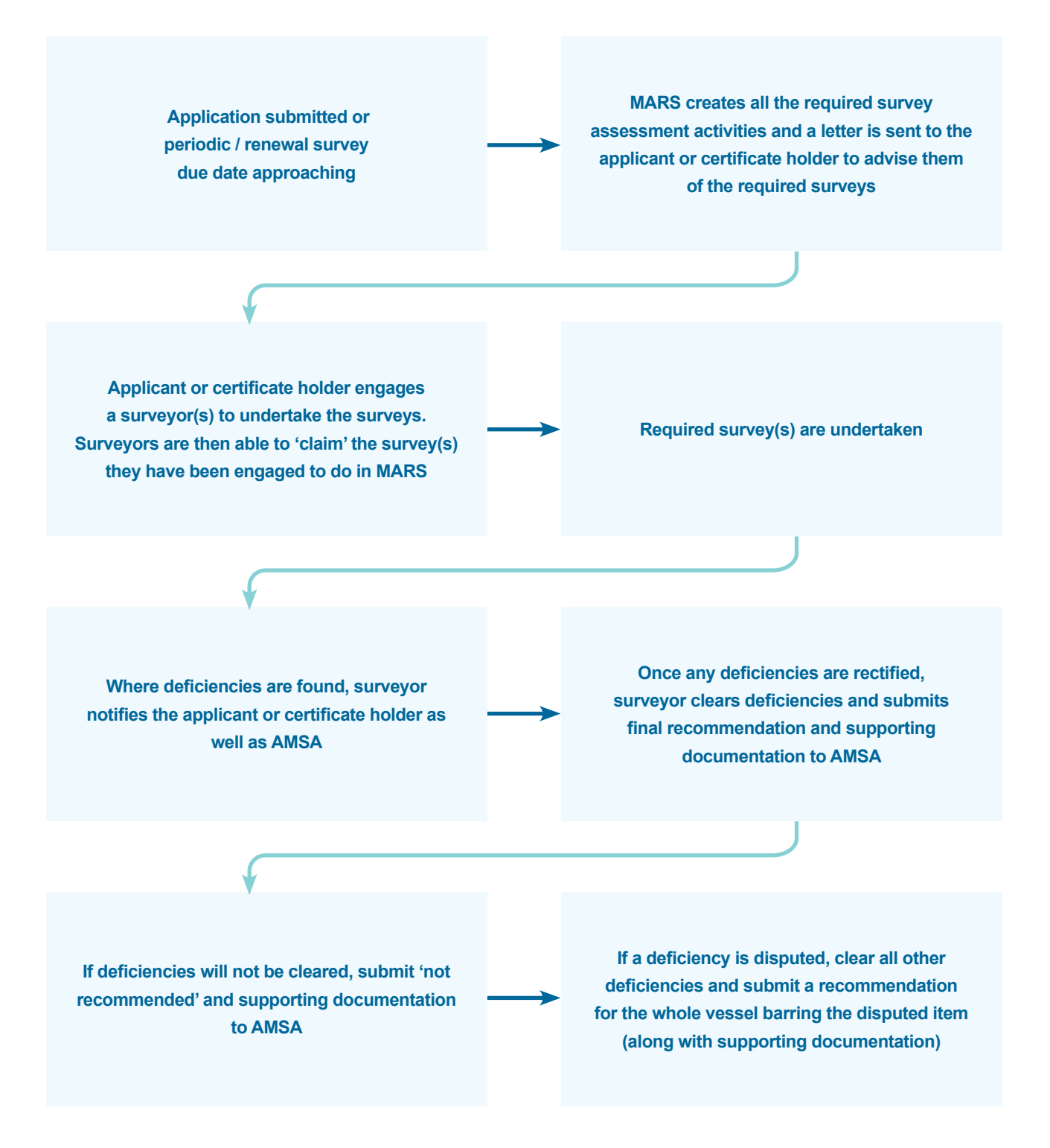

### Notification that surveys are required

### Various types of surveys are required to be carried out under the National Law to:

- confirm that the vessel and its equipment initially comply with, or continue to comply with, the requirements of the applicable legislation and standards; and
- identify deterioration, wear or damage to the vessel that may interfere with the ability of the vessel and its equipment to comply with the applicable legislation and standards.

#### AMSA's MARS system will generate required survey assessment activities:

- when an application is made for a Certificate of Survey and/or a Load Line Certificate, or an Exemption 40 approval, and
- whenever periodic or renewal surveys are due.

Once the survey assessment activities are generated in MARS, a letter will be sent to the applicant or certificate holder.

The letter to the applicant or certificate holder lists all the required surveys with a *unique survey assessment activity code* for each survey and includes a vessel summary report (see Annex A for an example of a letter). The letter advises the applicant or certificate holder:

- to contact an accredited marine surveyor(s) or Recognised Organisation to attend the vessel and undertake the above required survey(s)
- to provide the attending surveyor(s) with the attached 'Vessel Report' which provides a summary of the vessels particulars and the list of surveys (with their survey assessment activity codes) that are due
- that where any deficiencies are found during the survey, the surveyor(s) will communicate these to the applicant or certificate holder, as well as AMSA
- to rectify any deficiencies found by the attending surveyor(s) and confirm the rectification with the surveyor(s)
- that once the survey is complete, the surveyor(s) will communicate with AMSA, confirming the clearance of all deficiencies and provide their final survey report and recommendation to AMSA.

### **Requests for information from AMSA**

In the event that AMSA requires additional information from a surveyor in relation to a completed survey activity, surveyors will be contacted by an AMSA assessor by email, phone or post.

Please provide the information in the manner requested in the request.

## Chapter 3 Logging into MARS

AMSA will issue MARS users with a user name and password to enable them to log into MARS to submit survey reports online.

| Step 1 Setup of a user in MARS |                                                                                                    |           |  |  |  |
|--------------------------------|----------------------------------------------------------------------------------------------------|-----------|--|--|--|
| Process                        | Action                                                                                                    | Reference |  |  |  |
| 1-1                            | Users will be sent their <b>user name</b> and a <b>temporary password</b> for MARS.                                                                                                    |           |  |  |  |
| 1-2                            | To access MARS, users will need to download and install the free 'VIP Access' app on their tablet or smart phone. This app creates a new security code every 30 seconds to enable secure authentication when you login into MARS.                                                                                                    |           |  |  |  |
| 1-3                            | Once the app is installed, users will need to <b>email</b> <u>mars.support@amsa.gov.au</u> with the unique <b>'credential ID'</b> from the app so that it can be registered against their user name and security settings. If you already have this app installed for other websites, the same credential ID can be used.                                                                                                    |           |  |  |  |
| 1-4                            | Once the 'credential ID' has been registered against your user name in MARS, you will be able to login into MARS for the first time.                                                                                                    | 8         |  |  |  |
|                                | VIP Access         Coordenance         Coordenance |           |  |  |  |

When logging into the MARS system, users will need to enter their **user name**, **temporary password** and the **valid security code** from the VIP Access app at the time of login.

| Step 2 Ac | Step 2 Accessing MARS                                                                                                    |                                                                                                    |  |  |  |  |
|-----------|----------------------------------------------------------------------------------------------------|----------------------------------------------------------------------------------------------------|--|--|--|--|
| Process   | Action                                                                                                    | Reference                                                                                                    |  |  |  |  |
| 2-1       | In your internet browser, go to https://mars.amsa.gov.au                                                                                                    |                                                                                                    |  |  |  |  |
| 2-2       | Select 'I Agree' on the terms of use panel to continue                                                                                                    | <page-header><text><text><text><text><list-item><list-item><list-item><list-item></list-item></list-item></list-item></list-item></text></text></text></text></page-header> |  |  |  |  |
| 2-3       | <ul> <li>a) Enter your username</li> <li>b) Enter password</li> <li>c) Open your VIP Access app, to find the current VIP Access<br/>'security code'</li> <li>d) Enter the current VIP Access 'security code' into the<br/>'Token' field on the MARS login page</li> <li>e) Press the logon button</li> </ul> | Amiralian Generational<br>Amiralian Maritime Safety Authority<br>MARS Production                                                                                            |  |  |  |  |
| 2-4       | If this is the first time you are logging into MARS will now be<br>asked to enter (and confirm) a new password of your choice.<br>The password must be at least 15 characters long and have<br>a letter, number and special character.                                                                       |                                                                                                    |  |  |  |  |

### Once you log into MARS, you will be presented with a 'Home' dashboard

| Step 3 Ho                   | me dashboard in MARS                                                                                                    |  |  |  |  |
|-----------------------------|----------------------------------------------------------------------------------------------------|--|--|--|--|
| rocess                      | Action                                                                                                    |  |  |  |  |
| 3-1                         | Surveyors — Under 'Home', you will have a number of sub-tabs available including –                                                                                                    |  |  |  |  |
| 3-1-1                       | Terms of use – this will show details of the terms of use.                                                                                                    |  |  |  |  |
| 3-1-2                       | <b>My Claim Survey Activities</b> – this will show the 'claim activity' that will be used to enter the unique survey assessment activity code along with the vessel's AMSA issued unique identifier to claim each survey they are engaged to perform. Where a surveyor is also associated with a survey company (also known as a Team in MARS), two claim activities will be visible. |  |  |  |  |
|                             | This allows the surveyor to choose which surveys are visible to the survey company they are associated with.                                                                                                    |  |  |  |  |
|                             | Surveys entered using a claim survey that is not associated with a Team will not be visible to the survey company.                                                                                                    |  |  |  |  |
|                             | Surveys entered using a claim survey that is associated with a Team will be visible to the 'Team' administration users for that survey company.                                                                                                    |  |  |  |  |
| 3-1-3                       | <b>My Open Surveys</b> – this will show all the survey assessment activities that have been claimed and completed by the surveyor and that have not yet had a recommendation submitted to AMSA. This list will include all open surveys irrespective of whether they were claimed using the Team or individual claim survey activity.                                                 |  |  |  |  |
| 3-14                        | <b>My Completed Surveys</b> – this will show all historical surveys that were claimed and completed by the surveyor. This list will include all completed surveys irrespective of whether they were claimed using the team or individual claim survey activity.                                                                                                    |  |  |  |  |
| OMA                         | MARS-TRG-32 O D Help Sign Out                                                                                                    |  |  |  |  |
| Home<br>Terms of Us         | My Claim Survey Acovcies My Open Surveys My Complexed Surveys                                                                                                    |  |  |  |  |
| Announcem                   | Surveyor's submitting recommendations online acknowledge that                                                                                                    |  |  |  |  |
| d oraște age                | <ol> <li>A recommendation made online is a declaration that you have conducted survey(si as indicated, of the mentioned vessel, in accordance with the<br/>applicable standards set out in the Marine Orders.</li> </ol>                                                                                                    |  |  |  |  |
| 25/10/2019<br>Hondahit ogsi | II.<br>A recommendation made online is a declaration that, to the extent evident from your inspection/s carried out, you are satisfied that the vessel meets<br>the standards.                                                                                                    |  |  |  |  |
| 21/10/2019<br>A weeks ogs   | III.<br>You consent to the AMSA using and disclosing all information provided, including all attached supporting documents, for purposes associated with the<br>administration of the Marine Safety (Domestic Commercial Vessel) National Law Act 2012.                                                                                                    |  |  |  |  |
| 25/10/2019<br>A weeks ago   | IV.<br>You understand and admowledge that the AMSA, as the National Regulator, may ask you to provide any information or document that the National<br>Regulator reasonably considers necessary in relation to this recommendation.                                                                                                    |  |  |  |  |
| MARS home                   | e dashboard, showing' subtabs for a surveyor.                                                                                                    |  |  |  |  |

| Process                     | Action                                                                                                    |                                                                                                    |  |  |  |
|-----------------------------|----------------------------------------------------------------------------------------------------|----------------------------------------------------------------------------------------------------|--|--|--|
| 3-2                         | 'Team' administrative users—Under 'Home' you will have a number of sub-tabs available including:                                                                                                    |                                                                                                    |  |  |  |
| 3-1-1                       | Terms of use – this will show details of the terms of use.                                                                                                    |                                                                                                    |  |  |  |
| 3-1-2                       | <b>My Claim Survey Activities –</b> this tab will not have any claim surveys displayed as the administrative user is not a surveyor.                                                                                                    |                                                                                                    |  |  |  |
| 3-1-3                       | <b>My Open Surveys –</b> this tab will not have any open surveys assessment activities displayed as the administrative user is not a surveyor.                                                                                                    |                                                                                                    |  |  |  |
| 3-1-4                       | <b>My Completed Surveys –</b> this tab will not have any completed surveys assessment activities displayed as the administrative user is not a surveyor.                                                                                                    |                                                                                                    |  |  |  |
| 3-1-5                       | <b>Team claim survey –</b> this tab will show a 'claim activity' for each surveyor associated with the Survey<br>Company (otherwise known as a team in MARS). The administrative user will be able to claim surveys<br>for the applicable surveyor who conducted the survey by entering the unique survey assessment activity<br>code along with the vessel's AMSA issued unique identifier in the applicable surveyors claim activity |                                                                                                    |  |  |  |
| 3-1-6                       | <b>Team open surveys –</b> this will show all the survey assessment activities that have been claimed using a team claim activity and that have not yet had a recommendation submitted to AMSA. This includes surveys claimed by the surveyor using their 'Team' claim activity and those entered by the team administrative user that were claimed on behalf of a surveyor.                                                           |                                                                                                    |  |  |  |
| 3-1-7                       | <b>Team completed surveys</b> – this will show all completed surveys t<br>a team claim activity irrespective of whether it was entered by the s<br>user on behalf of the surveyor.                                                                                                    | hat were claimed and completed using<br>surveyor directly or the administrative                                  |  |  |  |
| OM/                         | ARS MARS A                                                                                                    | MARS-TRG-30 O D D Help Sign Out                                                                                  |  |  |  |
| Home<br>Terms of Us         | My Claim Survey Activities Ny Open Surveys My Completed Surveys Team Claim Survey                                                                                                    | Team Open Surveys Team Completed Surveys                                                                         |  |  |  |
| Announceme                  | sents                                                                                                    |                                                                                                    |  |  |  |
| 21/10/2019<br>4 meetic age  | Surveyer's submitting recommendations online acknowledge that<br>I. A recommendation made online is a declaration that you have conducted survey(s) as indicase<br>applicable standards set out in the Marine Orders.                                                                                                    | ed, of the mentioned vessel, in accordance with the                                                              |  |  |  |
| 21/13/2019<br>4 visetin ago | II.<br>A recommendation made online is a declaration that, to the extent evident from your impection/s canned out, you are satisfied that the versel meets<br>the standards.                                                                                                    |                                                                                                    |  |  |  |
| 21/13/2010<br>4 weeks age   | III.<br>You consent to the AMSA using and disclosing all information provided, including all attached supporting documents, for purposes associated with the<br>administration of the Martine Safety (Dumeso); Commercial Vescel) National Law Act 2012.                                                                                                    |                                                                                                    |  |  |  |
| 21/15/2019<br>4 weeks ago   | IV.<br>You understand and acknowledge that the AMSA, as the National Regulator, may ask you to pro<br>Regulator reasonably considers necessary in relation to this recommendation.                                                                                                    | wide any information or document that the National                                                               |  |  |  |
| MARS home                   | ne dashboard, showing' subtabs for a 'Team' administrative user.                                                                                                    |                                                                                                    |  |  |  |
| 3-2                         | To achieve the ability for company logins, MARS has been updated<br>to a company (otherwise known as a Team) and individual surveyor<br>panel of a survey activity where it will be assigned to a company na<br>surveyor's name.                                                                                                    | d to allow a survey to be assigned<br>r. This can be seen in the summary<br>ame (Team) as well as the individual |  |  |  |

## Chapter 4 Claiming a survey

Using the *unique survey assessment activity* codes and the vessel's AMSA issued unique identifier provided by the applicant or certificate holder (described in Chapter 2) users can:

- 'claim' a survey assessment activity 'claiming' is how a surveyor is assigned in MARS and that they will be responsible for a survey;
- report any deficiencies when they are raised and
- submit the final survey report, supporting documentation and make a recommendation to AMSA online.
- **Note 1** MARS breaks vessel surveys up into a number of separate activities. A different user can claim each of these activities.
- Note 2 Each survey assessment activity can only be claimed by one user. Once it has been claimed it cannot be claimed or completed by another user unless it is relinquished in MARS. Where a new surveyor or administrative user is engaged to complete a survey activity after it has already been claimed, arrangements will need to be made with the person who has claimed it (see Step 4b), or with AMSA to have the activity re-assigned (or a new activity created). AMSA can see the entire activity history for all surveys including any deficiencies reported by the original attending surveyor or administrative user.

| Step 4a C | Step 4a Claiming a survey assessment activity in MARS                                                                                                    |  |  |  |
|-----------|----------------------------------------------------------------------------------------------------|--|--|--|
| Process   | Action                                                                                                    |  |  |  |
| 4-0       | Obtain the <i>survey assessment activity codes</i> and the vessel's <i>AMSA issued unique identifier</i> from your customer. Then log into MARS and claim the corresponding surveys. You will be able to print or save a copy of the most up-to-date vessel summary report from within a survey assessment activity. |  |  |  |

| Process                | Action                                                                                                    |                           |  |  |  |
|------------------------|----------------------------------------------------------------------------------------------------|---------------------------|--|--|--|
| 4-1                    | To enter survey information you must first select a claim activity.                                                      |                           |  |  |  |
| 4-1-1                  | Surveyors—Click on the 'My Claim Survey Activities sub-tab' to open the sub-tab and display the 'claim survey activity'. |                           |  |  |  |
| OM.                    | ARS                                                                                                    | Surveyor 🔘 🕒 Help Sign Ou |  |  |  |
| Itome                  |                                                                                                    |                           |  |  |  |
| Announcen<br>Ne Announ | vents<br>cements                                                                                                    |                           |  |  |  |
|                        |                                                                                                    |                           |  |  |  |

| Administrative users—Click (<br>the ' <b>claim survey activity</b> '. | on the ' <b>Team Claim Su</b>                                                                                                    | rvey' sub-tab' to open                                                                                                    | the sub-tab and display                                                                                                    |  |  |  |  |  |
|-----------------------------------------------------------------------|----------------------------------------------------------------------------------------------------|----------------------------------------------------------------------------------------------------|----------------------------------------------------------------------------------------------------|--|--|--|--|--|
| RS                                                                    |                                                                                                    |                                                                                                    | Administrative users—Click on the ' <b>Team Claim Survey</b> ' sub-tab' to open the sub-tab and display the ' <b>claim survey activity</b> '.                                                                                                    |  |  |  |  |  |
|                                                                       |                                                                                                    | MARS TRG<br>MARS Access and other                                                                                                    | -36 🔿 💽 🔁 Help Sign Ov                                                                                                    |  |  |  |  |  |
| My Claim Survey Activities My Open Su                                 | rveys My Completed Surveys                                                                                                    | Item Claim Survey Tear) Open                                                                                                    | Surveys Team Completed Surveys                                                                                                    |  |  |  |  |  |
| ert                                                                   |                                                                                                    |                                                                                                    | Found 1 item (0.1 seconds)                                                                                                    |  |  |  |  |  |
| nscription<br>1 Survey - Active; Assignee: Surveyor hame              | Team: Survey Company                                                                                                    | Status Surveyor<br>Active MARS-TRG-31 MARS-T                                                                                                    | Team Last Updated<br>RG-31 Survey Company 11/11/2019                                                                                                    |  |  |  |  |  |
|                                                                       | (8 8 <u>1</u> of 1 8                                                                                                    | н                                                                                                    |                                                                                                    |  |  |  |  |  |
| e dashboard, showing 'My Claim ໂ                                      | Survey Activities' subtab fo                                                                                                    | or an administrative user.                                                                                                    |                                                                                                    |  |  |  |  |  |
| Select the <b>blue hyperlink</b> ur                                   | nder the 'Code' column                                                                                                    |                                                                                                    |                                                                                                    |  |  |  |  |  |
| Surveyors that are not assoc<br>will only have one blue hype          | ciated with a survey cou<br>rlink to select from.                                                                                                    | mpany (otherwise know                                                                                                    | vn as a Team in MARS)                                                                                                    |  |  |  |  |  |
| RS                                                                    |                                                                                                    | MARS-TRG-32<br>MARS Access and others                                                                                                    | 0 🔒 Help SignOue                                                                                                    |  |  |  |  |  |
| Mg. Cheim Surray, Antintiss My Open Surve                             | rys My Complexed Surveys                                                                                                    |                                                                                                    |                                                                                                    |  |  |  |  |  |
| art .                                                                 |                                                                                                    |                                                                                                    | Found 1 item (0.11 seconds)                                                                                                    |  |  |  |  |  |
| acription                                                             | Sta                                                                                                    | tus Assigned                                                                                                    | * Last Updated                                                                                                    |  |  |  |  |  |
| nui onvelvi victive, vosiĝinesi onvelve vene                          | N X 1 41 X N                                                                                                    | HE MARG-140-32 MARG-140-32                                                                                                    | 13/11/2017 (11:16                                                                                                    |  |  |  |  |  |
|                                                                       | And Case Survey Acoutes Any Open Sol<br>Increption<br>Convey-Active Adaptee Survey have<br>dashboard, showing 'My Claim S<br>Select the <b>blue hyperlink</b> ur<br>Surveyors that are not assoc<br>will only have one blue hyper<br>RS<br>McOdes Servey Actives 10, 0000000000000000000000000000000000 | Active Server Active Augment Server have Term Server Company<br>active<br>dashboard, showing 'My Claim Survey Activities' subtab for<br>Select the <b>blue hyperlink</b> under the 'Code' column<br>Surveyors that are not associated with a survey cor<br>will only have one blue hyperlink to select from.<br>RS<br>McConscience Server<br>activities<br>McConscience Server<br>activities<br>Active Augment Server<br>Active Augment Server<br>Active Active Augment Server<br>Active Active Augment Server<br>Active Active Augment Server<br>Active Active Augment Server<br>Active Active Augment Server<br>Active Active Augment Server<br>Active Active Active Augment Server<br>Active Active Activ | Ny Composed Survey       Level Conditions       Textus Surveyer         Incrementation       Status Surveyer         Survey-Active: Adding Adding to gene Survey Level       Textus Survey Company       Active: MARS-TRG-31 MARS-T         dashboard, showing 'My Claim Survey Activities' subtab for an administrative user.       Select the blue hyperlink under the 'Code' column         Surveyors that are not associated with a survey company (otherwise know will only have one blue hyperlink to select from.       MARS-TRG-32 MARS-TRG-32 MARS- |  |  |  |  |  |

| MAKS-TRG-31<br>cos and others                                                                                                    |
|----------------------------------------------------------------------------------------------------|
| Found 2 Items (0.12 seconds)<br>Assigned * Last Updated<br>MARS-TRS-31 MARS-TRS-31 19/11/2019 12:27<br>MARS-TR3-31 MARS-TR3-31 19/11/2019 12:34<br>(including 'Team').<br>the to select from; one for each survey |
| Found 2 Items (0.12 seconds)<br>Assigned * Less Updated<br>MARS TRS 31 MARS TRS 31 1011 V2019 12:27<br>MARS TRS-31 MARS TRS-31 1011 V2019 12:34<br>(including 'Team').<br>hk to select from; one for each survey  |
| Found 2 itsess (312 seconds)<br>Assigned * Last Updated<br>MARS-TRS-31 MARS-TRS-31 19/11/2019 12:37<br>MARS-TRS-31 MARS-TRS-31 19/11/2019 12:34<br>(including 'Team').<br>the to select from; one for each survey |
| Ansigned * Last Updated<br>MARS TRS 31 MARS TRS 31 18/11/2019 12:27<br>MARS TRS-31 MARS TRS-31 18/11/2019 12:54<br>(including 'Team').<br>hk to select from; one for each survey                                  |
| (including 'Team').                                                                                                    |
| (including 'Team').                                                                                                    |
| (including 'Team').<br>hk to select from; one for each survey                                                                                                    |
| (including 'Team').<br>hk to select from; one for each survey                                                                                                    |
| nk to select from; one for each survey                                                                                                    |
|                                                                                                    |
| nducted the survey. You can double in the activity.                                                                                                    |
| r and other administrative users. It wil                                                                                                    |
| MARS-TRS-31                                                                                                    |
| reex and others O C E Help Sign Out                                                                                                    |
|                                                                                                    |
|                                                                                                    |
| Found 2 items (0.12 seconds)                                                                                                    |
|                                                                                                    |
| Assigned * Lest Updated                                                                                                    |
| Assigned * Last Updated<br>MARS-TRG-31 MARS-TRG-31 15/11/2019 12:37                                                                                                    |
| Assigned         T Less Updeted           MARS-TRG-21 MARS-TRG-31         18/11/2019 12:37           MARS-TRG-51 MARS-TRG-31         18/11/2019 12:34                                                             |
|                                                                                                    |

|                                                                                                    | Action                                                                                                    |                              |                                                                                                    |                     |
|----------------------------------------------------------------------------------------------------|----------------------------------------------------------------------------------------------------|------------------------------|----------------------------------------------------------------------------------------------------|---------------------|
| 3                                                                                                    | A new tab will oper<br>claim survey activit<br>displayed in the su                                                                                                    | n shov<br>:y', it v<br>bsequ | wing the claim activity window. If the survey was not claimed using<br>will appear as below with just an 'Assignee'. There is no team field<br>uent screenshot. | the 'tea<br>visible |
| Ом                                                                                                    | ARS                                                                                                    |                              | user#1 O 💽 🔁 Help Sign Out                                                                                                    |                     |
| Herne                                                                                                    | CSV-11 🔀                                                                                                    |                              |                                                                                                    |                     |
| Summary                                                                                                    | 2                                                                                                    | -                            | Claim Assessment Overview                                                                                                    |                     |
| Type<br>Status<br>Assignee<br>Last Updat<br>Updated B<br>Created<br>Created                                                                                                    | Claim Survey - Active<br>Claim Survey<br>Active<br>Surveyor Name<br>02/05/2018 17:34<br>USer#<br>27/04/2018 11:35                                                                                                    |                              | Claim Assessment           Vessel UVI           Assessment Code             Save   Cancel                                                                       |                     |
| Created by                                                                                                    | user#                                                                                                    | 100                          |                                                                                                    |                     |
| No linked a                                                                                                    | ectivities                                                                                                    |                              |                                                                                                    |                     |
| Workflow                                                                                                    | Actions                                                                                                    |                              |                                                                                                    |                     |
| Claim Surr<br>Clear                                                                                                    | 147                                                                                                    |                              |                                                                                                    |                     |
|                                                                                                    |                                                                                                    |                              |                                                                                                    |                     |
| Common                                                                                                    | Actions                                                                                                    | -                            |                                                                                                    |                     |
| Common<br>Other Act                                                                                                    | Actions                                                                                                    | +                            |                                                                                                    |                     |
| Common<br>Other Act<br>ARS Clair                                                                                                    | Actions<br>m Survey Activity showin                                                                                                    | ng clai                      | im survey code overview for a survey not associated to a 'Team'.                                                                                                |                     |
| Common<br>Other Act<br>ARS Clair<br>MA<br>Common<br>Summery                                                                                                    | Actions<br>m Survey Activity showin<br>NRS<br>Marcon Conversion<br>Marcon Society<br>Marcon Society<br>Mar | ng clai                      | im survey code overview for a survey not associated to a 'Team'.                                                                                                |                     |
| Common<br>Other Act<br>ARS Clair<br>Common<br>Date<br>Common<br>Date<br>Common<br>Date<br>Common<br>Common<br>Co | Actions Inens  m Survey Activity showin  RS  Solar  Control  Control  Contr                                                                                                    | ng clai                      | in survey code overview for a survey not associated to a 'Team'.                                                                                                |                     |
| Common<br>Other Act<br>ARS Clair<br>Common<br>Semeny                                                                                                    | Actions Items Items Items Items Items Items Items Items Items Items Items Items Items Items Items Items Items Items Items Items Items Items Items Items Items Items Items Items Items Items Item Item Item Item Item Item Item Item                                                                                                    | ng clai                      | in survey code overview for a survey not associated to a 'Team'.                                                                                                |                     |
| Common<br>Other Act<br>ARS Clair<br>Common<br>Common<br>Com    | Actions froms m Survey Activity showin  RS  Store  Store Store  Store  Store  Store Store Store  Store  Store Store S                                                                                                    | ng clai                      | in survey code overview for a survey not associated to a 'Team'.                                                                                                |                     |
| Common<br>Other Act<br>ARS Clair<br>Common<br>Common<br>Com    | Actions m Survey Activity showin  RS  Second Second                                                                                                    | ng clai                      | in survey code overview for a survey not associated to a 'Team'.                                                                                                |                     |

| rocess                                                                  | Action                                                                                                    |                                                                                                    |                                                               |                                                                                                    |  |
|-------------------------------------------------------------------------|----------------------------------------------------------------------------------------------------|----------------------------------------------------------------------------------------------------|---------------------------------------------------------------|----------------------------------------------------------------------------------------------------|--|
| 1-4                                                                     | Enter the vessel's AMSA issued unique identifier listed on the letter to the applicant or certificate holder into the ' <b>Vessel UVI'</b> field.                                                              |                                                                                                    |                                                               |                                                                                                    |  |
| 5                                                                       | Enter the unique survey assessment activity code listed on the letter to the applicant or certificate holder into the 'Assessment Code' field.                                                                 |                                                                                                    |                                                               |                                                                                                    |  |
| -6                                                                      | Select 'Claim Surve                                                                                                    | <b>y'</b> from the wo                                                                                                    | kflow action.                                                 |                                                                                                    |  |
| 01                                                                      | ARS                                                                                                    |                                                                                                    | USEC# 94<br>Surveyor                                          | O 😝 Help Sign Out                                                                                                    |  |
| Heme                                                                    | CSV-11 X                                                                                                    |                                                                                                    |                                                               |                                                                                                    |  |
| Summa                                                                   | W HISTORY and House (o)                                                                                                    | - Claim Asse                                                                                                    | ssment Overview                                               |                                                                                                    |  |
| Type<br>Statua<br>Assignae<br>Lost Upd<br>Updated<br>Created<br>Created | Claim Survey<br>Active<br>usemame<br>lated 02/05/2018 17:34<br>By USER<br>27/04/2018 11:35<br>By USER                                                                                                    | Claim Assa                                                                                                    | Vessel UVI 400027<br>sessment Code PLAN-18                    | X Save Cancel                                                                                                    |  |
| Linked /                                                                | Activities                                                                                                    |                                                                                                    |                                                               |                                                                                                    |  |
| Workfie<br>Claim Su<br>Clear                                            | w Actions                                                                                                    | 1-                                                                                                    |                                                               |                                                                                                    |  |
| Commo                                                                   | n Actions                                                                                                    |                                                                                                    |                                                               |                                                                                                    |  |
| Other A                                                                 | ctions                                                                                                    | +                                                                                                    |                                                               |                                                                                                    |  |
| IARS Clain                                                              | m Survey Activity, showing<br>You will then get a po-<br>you to confirm that yo<br>UVI and survey asses<br>Press <b>'continue'</b> to cl<br>'cancel' if you have er<br>details incorrectly and<br>corrections. | the workflow act<br>p-up message<br>u have the corr<br>soment activity<br>aim the survey<br>itered any of th<br>would like to r | ions panel.<br>asking<br>ect<br>code.<br>, press<br>e<br>nake | <ul> <li>General</li> <li>You are about to claim the assessment:<br/>PLAN-16 - Plan Approval Survey for the<br/>vessel (UVI: 400027). Do you want to<br/>continue?</li> </ul> |  |
|                                                                         |                                                                                                    |                                                                                                    | MARS Claim                                                    | Continue Concel                                                                                                    |  |

| Process            | s Action                                                                                                    |                                              |
|--------------------|----------------------------------------------------------------------------------------------------|----------------------------------------------|
| 4-8                | By clicking continue you will successfully claim a survey assessment activity. appear under the ' <b>My Open Surveys</b> ' sub tab. Alternatively, for administrativ under the <b>'Team Open Surveys'</b> . | Claim surveys will<br>e users it will appear |
| OM                 | MARS MARS TRIG 31 MARS Access and athens                                                                                                    | 0 🕂 Help Sign Out                            |
| MARS My            | <ul> <li>And Use My Own Survey Actives My Own Surveya Wy Completed Survey</li> <li>My Open Surveys in a surveyors' view.</li> </ul>                                                                         |                                              |
| OM                 | MARS MARS TRG-30 O                                                                                                    | 0 🕀 Help Sign Out                            |
| Home<br>Terms of U | a<br>and Unie - My Claim Survey Activities - My Open Surveys - My Completed Surveys - Team Claim Survey - <mark>Team Open Surveys</mark> - Te                                                               | am Completed Surveys                         |
| MARS My            | My Open Surveys in an administrative users view.                                                                                                    |                                              |
| 4-9                | If you have more than one survey assessment activity to claim, repeat steps finished claiming all the surveys you have been engaged to perform.                                                             | 4 to 9 until you have                        |

| Error mess | ages when claiming surveys                                                                                                    |                                                                                                    |
|------------|----------------------------------------------------------------------------------------------------|----------------------------------------------------------------------------------------------------|
| 1          | <ul> <li>MARS will only allow a surveyor to claim a survey assessment activity where:</li> <li>they have the appropriate accreditation to undertake the type of survey being claimed</li> <li>the vessel is built from a hull material that they are accredited for</li> <li>the vessel has a measured length within the range they are accredited for.</li> </ul> | Wethow lower         • General         • Tou do not have the next sawy accreditation to perform the survey.         Error message displayed if the surveyor doesn't have the appropriate category of accreditation.                                                                                                    |
| 2          | <ul> <li>An error message will display after pressing claim if:</li> <li>a surveyor tries to claim an activity that is outside their accreditation categories</li> <li>a surveyor enters a vessel UVI and/or assessment code that is not valid</li> <li>the survey has already been claimed by another surveyor.</li> </ul>                                        | Image: Second second second |

| Step 4b Unassign a claimed survey assessment activity in MARS |                                                                                                    |  |  |  |
|---------------------------------------------------------------|----------------------------------------------------------------------------------------------------|--|--|--|
| Process                                                       | Action                                                                                                    |  |  |  |
| 4-10                                                          | Where a surveyor has accidently claimed a survey or chooses to return the survey to the queue for another surveyor to claim, the surveyor can unassign themselves from the survey assessment activity in MARS. |  |  |  |

| Process | Action                                                                                                    |
|---------|----------------------------------------------------------------------------------------------------|
| 4-11    | Open MARS and go to your <b>'My Open Surveys'</b> sub-tab for a surveyor, or the ' <b>Team Open Surveys</b> ' sub-tab for an administrative user. |
| 4-12    | Find and open the survey assessment activity you would like to unassign by selecting the <b>blue hyperlink</b> assessment code.                   |

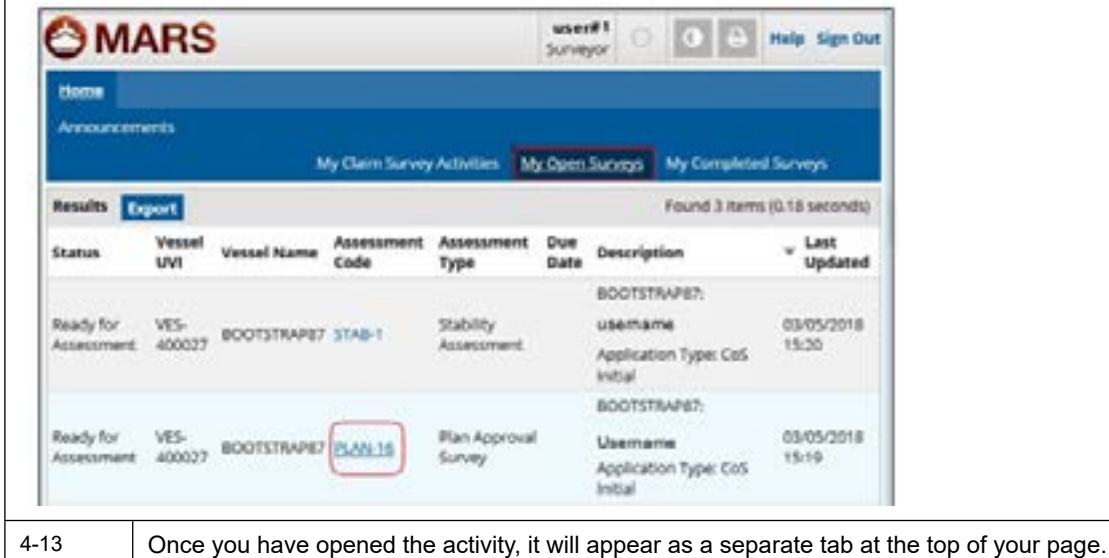

4-14

Select the 'Unassign' workflow action

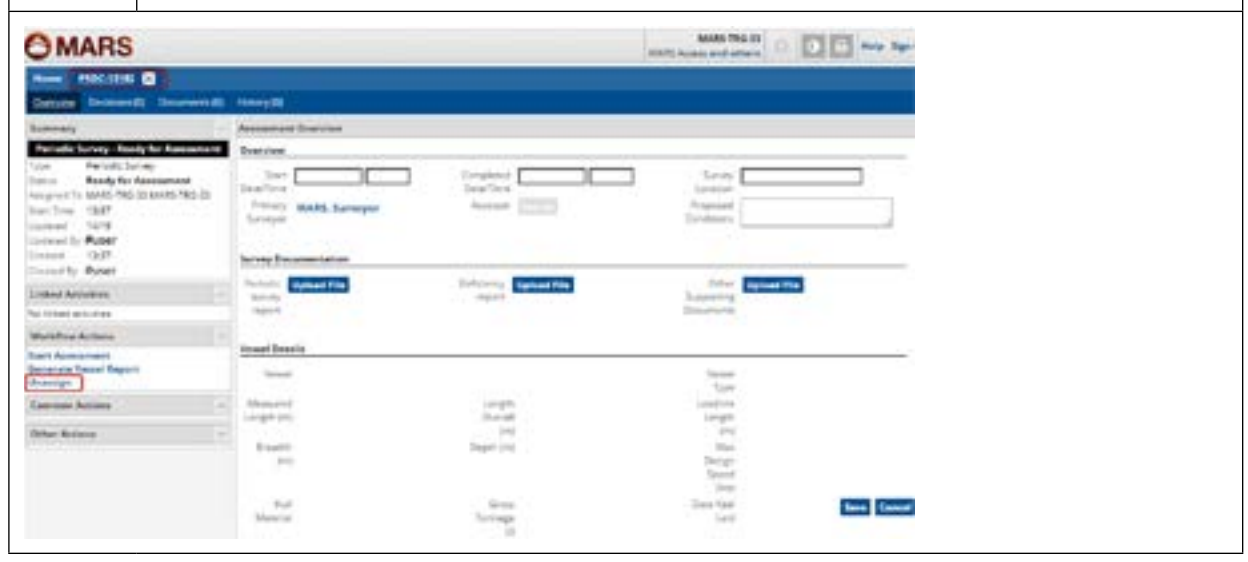

| Process | Action                                                                                                    | Reference                           |             |
|---------|----------------------------------------------------------------------------------------------------|-------------------------------------|-------------|
| 4-5     | An information popup will appear asking<br>for confirmation that you would like to<br>unassign yourself from the activity.                                                               | General     You are about to unassi | gn this     |
| 4-6     | Press <b>'continue'</b> to return the activity to<br>the queue for another surveyor to claim,<br>or press <b>'cancel'</b> if you would like to<br>retain the survey assessment activity. | Continue Cancel                     | 100 WEIX 10 |

*Note* **3** Any information that had already been entered into the activity as well as any documents that have been uploaded will be visible by the next surveyor that claims the activity.

## Chapter 5 Obtaining a copy of the vessel summary report

Surveyors will be able to generate a summary of the vessel, its surveys, equipment and past deficiencies (where data is available) prior to conducting a survey.

| Step 5a Generating the vessel summary report in MARS |                                                                                            |  |  |  |
|------------------------------------------------------|--------------------------------------------------------------------------------------------|--|--|--|
| Process                                              | Action                                                                                     |  |  |  |
| 5-0                                                  | A surveyor can generate an up-to-date vessel report in MARS from the latest available data |  |  |  |

*Note 4* To generate a vessel summary report, you must have claimed a survey for the vessel.

| rocess A                                         | Action                                                      |                            |                   |                                                                        |               |                                                                                                 |                                                                                                  |                                 |                              |                                 |
|--------------------------------------------------|-------------------------------------------------------------|----------------------------|-------------------|------------------------------------------------------------------------|---------------|-------------------------------------------------------------------------------------------------|--------------------------------------------------------------------------------------------------|---------------------------------|------------------------------|---------------------------------|
| -1                                               | Open MARS and go to your ' <b>My Open Surveys'</b> sub-tab. |                            |                   |                                                                        |               |                                                                                                 |                                                                                                  |                                 |                              |                                 |
| -2                                               | Find and op<br>summary re                                   | pen the survey a           | assessment a      | ctivity for the ve                                                     | essel tł      | nat you                                                                                         | would like                                                                                       | e to ge                         | nerate                       | a vessel                        |
| ÔМ                                               | ARS                                                         |                            |                   |                                                                        | #use<br>Surve | r<br>yor (                                                                                      | 2 <b>0</b>                                                                                       | ÷                               | Help                         | Sign Out                        |
| Home                                             |                                                             |                            |                   |                                                                        |               |                                                                                                 |                                                                                                  |                                 |                              |                                 |
| Announce                                         | ments                                                       |                            |                   |                                                                        |               | -                                                                                               | 1                                                                                                |                                 |                              |                                 |
| Results                                          | Export                                                      |                            | ly Claim Survey   | Activities M                                                           | / Open        | Surveys                                                                                         | Found                                                                                            | 3 item                          | s (0.18 :                    | seconds)                        |
| Status                                           | Vessel                                                      | Vessel Name                | Assessment        | Assessment                                                             | Due           | Descri                                                                                          | otion                                                                                            |                                 | ÷ 1                          | Last                            |
|                                                  | UVI                                                         |                            | Code              | Туре                                                                   | Date          |                                                                                                 |                                                                                                  |                                 | 1                            | Updated                         |
| Ready for                                        | VES-                                                        |                            | Code              | Type                                                                   | Date          | BOOT:<br>Survey                                                                                 | STRAP87;<br>or: #use                                                                             | r                               | 03/                          | <b>Updated</b>                  |
| Ready for<br>Assessmen                           | VES-<br>t 400027                                            | BOOTSTRAP87                | STAB-1            | Type<br>Stability<br>Assessment                                        | Date          | BOOTS<br>Survey<br>Applic<br>Initial                                                            | STRAP87;<br>or: #use<br>ation Type                                                               | r<br>:: CoS                     | 03/0                         | <b>Updated</b><br>05/2018<br>20 |
| Ready for<br>Assessmen<br>Ready for              | VES-<br>VES-                                                | BOOTSTRAP87                | STAB-1            | Type<br>Stability<br>Assessment<br>Plan Approval                       | Date          | BOOTS<br>Survey<br>Applica<br>Initial<br>BOOTS<br>Survey                                        | STRAP87:<br>or: #use<br>ation Type<br>STRAP87:<br>or: #use                                       | r<br>:: CoS<br>r                | 03/0                         | 05/2018<br>20                   |
| Ready for<br>Assessmen<br>Ready for<br>Assessmen | VES-<br>400027<br>t VES-<br>t 400027                        | BOOTSTRAP87<br>BOOTSTRAP87 | STAB-1<br>PLAN-16 | Type<br>Stability<br>Assessment<br>Plan Approval<br>Survey             | Date          | BOOTS<br>Survey<br>Applic<br>Initial<br>BOOTS<br>Survey<br>Applic<br>Initial                    | STRAP87:<br>or: #USe<br>ation Type<br>STRAP87:<br>or: #USe<br>ation Type                         | r<br>:: CoS<br>r<br>:: CoS      | 03/(<br>15:1<br>03/(<br>15:1 | 05/2018<br>20<br>05/2018<br>19  |
| Ready for<br>Assessmen<br>Ready for<br>Assessmen | VES-<br>t VES-<br>t VES-<br>t VES-<br>VES-                  | BOOTSTRAP87                | STAB-1<br>PLAN-16 | Type<br>Stability<br>Assessment<br>Plan Approval<br>Survey<br>Periodic | Date          | BOOTS<br>Survey<br>Applic<br>Initial<br>BOOTS<br>Survey<br>Applic<br>Initial<br>BOOTS<br>Survey | STRAP87:<br>or: #use<br>ation Type<br>STRAP87:<br>or: #use<br>ation Type<br>STRAP87:<br>or: #use | r<br>:: CoS<br>r<br>:: CoS<br>r | 03/0<br>15:2<br>03/0<br>15:1 | 05/2018<br>20<br>05/2018<br>19  |

|                                                                                                    | Action                                       |                                                              |                                                                                                    |                                |                               |
|----------------------------------------------------------------------------------------------------|----------------------------------------------|--------------------------------------------------------------|----------------------------------------------------------------------------------------------------|--------------------------------|-------------------------------|
| 5-4                                                                                                    | Once the sur                                 | vey assessment activity is                                   | open, click on the '                                                                                                    | Generate Vessel Rep            | ort' workflow action          |
| MAF                                                                                                    | RS                                           |                                                              |                                                                                                    | MARS TRG. 23                   | X 0 E Huy Syr                 |
| Home STAR                                                                                                    | x75 🔀                                        |                                                              |                                                                                                    |                                |                               |
| Decision Deci                                                                                                    | stona (2) Decements (2)                      | Havey (3)                                                    |                                                                                                    |                                |                               |
| connary                                                                                                    | -                                            | Assessment Overview                                          |                                                                                                    |                                |                               |
| StabilityAn                                                                                                    | enswert - Ready for                          | Overview                                                     |                                                                                                    |                                |                               |
| ine 9460                                                                                                    | try American                                 | Start                                                        | Completed                                                                                                    | Siney [                        |                               |
| and Reed                                                                                                    | ly for Assessment                            | CatalTime                                                    | Deta/Time                                                                                                    | Linalia-1                      |                               |
| artTime 1336                                                                                                    | 5 THE 13 MVIS THE 13                         | Surveyor Surveyor                                            | Anartis Landid                                                                                                    | Condisions                     |                               |
| ideal 1421                                                                                                    |                                              |                                                              |                                                                                                    |                                |                               |
| cause by MAR                                                                                                    | 5-06-0                                       | Survey Documentation                                         |                                                                                                    |                                |                               |
| eventity Ruse                                                                                                    | er                                           | Apprived Upleed File                                         | 8                                                                                                    | than Supporting Upland File    |                               |
| roord Activities                                                                                                    | 6 H                                          | HAPPEN POWER                                                 |                                                                                                    | Doouments                      |                               |
| inied activities                                                                                                    |                                              | Vessel Details                                               |                                                                                                    |                                |                               |
| brieflaw Action                                                                                                    | a (+                                         | Vestal Emilia                                                |                                                                                                    | Venner                         |                               |
| ent Assessment of Assess                                                                                                    | fagart                                       | and the second second                                        |                                                                                                    | 7pp4                           |                               |
| 410.81                                                                                                    |                                              | Maanured<br>Langth Ind                                       | Cargete<br>Overall                                                                                                    | Leadine                        |                               |
| serenen Action                                                                                                    | 6 - R                                        |                                                              | 6+9                                                                                                    | and                            |                               |
| ther Actions                                                                                                    | 1+                                           | disarts (cd.                                                 | Depth (m)                                                                                                    | Max                            |                               |
|                                                                                                    |                                              |                                                              |                                                                                                    | Spint                          |                               |
|                                                                                                    |                                              | 14.8                                                         | Grims                                                                                                    | (RD)<br>Date Kiver             |                               |
|                                                                                                    |                                              | Matarial                                                     | Torynage                                                                                                    | Let                            | Seve Conc                     |
|                                                                                                    |                                              | Max Power                                                    | Man Land                                                                                                    |                                |                               |
| 5-5<br>5-6                                                                                                    | Click on the b                               | port will then appear in the                                 | e 'documents' sub t<br>en the document. Y                                                                                                    | ab.<br>ou are then able to pr  | int or save a copy a          |
| 5-5                                                                                                    | The vessel re<br>Click on the b<br>required. | port will then appear in the                                 | e 'documents' sub ta                                                                                                    | ab.<br>ou are then able to pr  | int or save a copy a          |
| 5-5<br>5-6<br><b>MA</b>                                                                                                    | The vessel re<br>Click on the b<br>required. | port will then appear in the                                 | e 'documents' sub t<br>en the document. Y                                                                                                    | ab.<br>ou are then able to pr  | int or save a copy as         |
| 5-5<br>5-6<br>MA                                                                                                    | The vessel re<br>Click on the b<br>required. | port will then appear in the                                 | e 'documents' sub t                                                                                                    | ab.<br>ou are then able to pr  | int or save a copy a          |
| 5-5<br>5-6<br>MA<br>Norman Pa<br>Coursenant (1)<br>Summary                                                                                                    | The vessel re<br>Click on the b<br>required. | eport will then appear in the                                | e 'documents' sub t<br>en the document. Y<br>Dicements (/STAB 1)                                                                                                    | ab.<br>ou are then able to pr  | int or save a copy a          |
| 5-5<br>5-6<br>MA<br>Norme Pa<br>Concernent Pa<br>Summuny                                                                                                    | The vessel re<br>Click on the b<br>required. | eport will then appear in the                                | e 'documents' sub t<br>en the document. Y                                                                                                    | ab.<br>ou are then able to pr  | user#                         |
|                                                                                                    | The vessel re<br>Click on the b<br>required. | eport will then appear in the                                | e 'documents' sub t<br>en the document. Y                                                                                                    | ab.<br>You are then able to pr | int or save a copy a          |
| 5-5<br>5-6<br>Herrer Pa<br>Cherrow Pa<br>Summerson<br>Summerson<br>Summers                                                                                                    | The vessel re<br>Click on the b<br>required. | eport will then appear in the                                | e 'documents' sub t<br>en the document. Y<br>Decements (/STAB 1)<br>+ Name                                                                                                    | ab.<br>You are then able to pr | int or save a copy a          |
| 5-5<br>5-6<br>MA<br>Merce Pa<br>Concerner Pa<br>Sammary                                                                                                    | The vessel re<br>Click on the b<br>required. | eport will then appear in the                                | e 'documents' sub t<br>en the document. Y<br>Documents (/STAB-1)<br>+ Name<br>(Note: DepartViewer, Bar<br>Note: 1                                                                                                    | ab.<br>You are then able to pr | int or save a copy a          |
| 5-5<br>5-6<br>MA<br>Nerve 12<br>Cookstant<br>Summery<br>Cookstant<br>Summery<br>Cookstant<br>Summery<br>Cookstant<br>Summery<br>Cookstant<br>Summery                                                                                                    | The vessel re<br>Click on the b<br>required. | eport will then appear in the<br>olue hyperlink name, to ope | e 'documents' sub t<br>en the document. Y<br>Decements (/STAB-1)<br>+ Name<br>(Name<br>(Name<br>(State 1)                                                                                                    | ab.<br>Tou are then able to pr | user#                         |
| 5-5<br>5-6<br>MA<br>Nerver Pa<br>Control Pa<br>Control Pa<br>Summery<br>Summery<br>Summer<br>Summer<br>Summe | The vessel re<br>Click on the b<br>required. | eport will then appear in the<br>olue hyperlink name, to ope | e 'documents' sub t<br>en the document. Y<br>Documents (15738-1)<br>• Name<br>(Intel Separation Dec                                                                                                    | ab.<br>ou are then able to pr  | user#                         |
| 5-5<br>5-6<br>MA<br>Marmer Pa<br>Concentration<br>Summery<br>System<br>System<br>Syste                                                                                                    | The vessel re<br>Click on the b<br>required. | port will then appear in the<br>plue hyperlink name, to ope  | e 'documents' sub t<br>en the document. Y<br>Documenta (ISTAB 1)<br>• Name<br>(Notae Dependence Dep                                                                                                    | ab.<br>ou are then able to pr  | int or save a copy a          |
| 5-5<br>5-6<br>MA<br>Marme Pa<br>Contract Pa<br>Contract Pa<br>Contract Pa<br>Summery<br>Contract Pa<br>Summery<br>Contract Pa<br>Sum                                                                                                    | The vessel re<br>Click on the b<br>required. | port will then appear in the<br>plue hyperlink name, to ope  | e 'documents' sub t<br>en the document. Y<br>Decements (5788-1)<br>• Name                                                                                                    | ab.<br>You are then able to pr | int or save a copy a<br>user# |
| 5-5<br>Commentations<br>Summentations<br>Summetations<br>Summetations<br>Summetations<br>Summetations<br>Summetations<br>Summetations<br>Summetations<br>Summetations<br>Summetations<br>Summetations<br>Summetations<br>Summetations<br>Summetations                                                                                                    | The vessel re<br>Click on the b<br>required. | port will then appear in the<br>olue hyperlink name, to ope  | e 'documents' sub t<br>en the document. Y<br>Decements (/STAB 1)<br>• Name<br>(Noce Department De<br>C                                                                                                    | ab.<br>You are then able to pr | int or save a copy a          |
| -5<br>-6<br>MAR<br>Marmer Pa<br>Constant<br>Summary<br>Constant<br>Summary<br>Constant<br>Constant                                                                                                    | The vessel re<br>Click on the b<br>required. | eport will then appear in the<br>olue hyperlink name, to ope | e 'documents' sub t<br>en the document. Y<br>Documents (/STAB-1)<br>+ Name<br>(Norm_DepartViewe_Day<br><                                                                                                    | ab.<br>Yes are then able to pr | int or save a copy a          |
| 5-5<br>5-6<br>Solution<br>Summer<br>Summer<br>Su                                                                                                    | The vessel re<br>Click on the b<br>required. | port will then appear in the<br>plue hyperlink name, to ope  | e 'documents' sub t<br>en the document. Y<br>Documents(/5788-1)<br>+ Name<br>(Mana Departiese Par<br>< 1<br>11 of 1                                                                                                    | ab.<br>ou are then able to pr  | int or save a copy a          |
| 5-5<br>5-6<br>5-6<br>Second MA<br>Second MA<br>Second MA<br>Concernent<br>Concernent<br>Concer                                                                                                    | The vessel re<br>Click on the b<br>required. | port will then appear in the<br>plue hyperlink name, to ope  | e 'documents' sub t<br>en the document. Y<br>Documents (15738-1)<br>• Name<br>(Intel Documents (15738-1)<br>• Name<br>(Intel Documents (15738-1)<br>• Name                                                                                                    | ab.<br>ou are then able to pr  | int or save a copy as         |
| 5-5<br>5-6<br>S-6<br>Second MA<br>Second MA<br>Second                                                                                                    | The vessel re<br>Click on the b<br>required. | port will then appear in the<br>plue hyperlink name, to ope  | e 'documents' sub t<br>en the document. Y<br>Documenta (5746-1)<br>• Name<br>(Norme Dependence Dep<br>111 et 1                                                                                                    | ab.<br>ou are then able to pr  | int or save a copy a          |
| 5-5<br>5-6<br>S-6<br>MA<br>MA<br>MA<br>MA<br>MA<br>MA<br>MA<br>MA<br>MA<br>MA                                                                                                    | The vessel re<br>Click on the b<br>required. | port will then appear in the<br>plue hyperlink name, to ope  | e 'documents' sub t<br>en the document. Y<br>Decementa (5788-1)<br>Name<br>(None Decementa (5788-1)<br>Name<br>(None Decementa (5788-1)<br>Name | ab.<br>Yes then able to pr     | int or save a copy a          |
| 5-5<br>5-6<br>Comment<br>Southern of the<br>Southern of the<br>Sout                                                                                                    | The vessel re<br>Click on the b<br>required. | port will then appear in the<br>plue hyperlink name, to ope  | e 'documents' sub t<br>en the document. Y<br>Documents (STAD 1)<br>+ Name<br>(None_Department_Dep<br>(C)<br>111 et 1                                                                                                    | ab.<br>ou are then able to pr  | int or save a copy a          |

## Chapter 6 Entering information into a survey assessment activity

Some survey activities require information to be entered by the user into the system. Information may need to be entered to complete the vessel record or to update the vessel record.

| Step 6a Entering vessel information into MARS |                                                                           |  |  |
|-----------------------------------------------|---------------------------------------------------------------------------|--|--|
| Process                                       | Action                                                                    |  |  |
| 6-1                                           | Complete the required fields in the survey assessment activity as follows |  |  |

| Survey assessment activity                                                                 | Fields to complete                                                                                                    |  |  |  |  |
|--------------------------------------------------------------------------------------------|----------------------------------------------------------------------------------------------------|--|--|--|--|
| Plan Approval                                                                              | Survey date and location                                                                                                    |  |  |  |  |
| Note: This activity                                                                        | Updating Vessel identifiers is optional                                                                                                    |  |  |  |  |
| has the most fields<br>to complete as it<br>populates the vessel<br>details in the system. | Vessel Type, Measured Length, Length overall, Loadline Length, Breadth, Depth,<br>Max Design speed, Hull Material, Accom level, KWP or largest engine, Number<br>of fuel tanks, Fuel type, drive type, number of shafts, Flood risk category, Fire<br>Risk rating, SFP Rating, Hull and Scantling notation, AC / DC Voltage, |  |  |  |  |
|                                                                                            | List all relevant construction standards/GES (select 'Add' after selecting each standard from the dropdown list)                                                                                                    |  |  |  |  |
|                                                                                            | List all the construction classes and person numbers (Add a new row for each class)                                                                                                    |  |  |  |  |
|                                                                                            | Check all the operational modifiers by selecting yes (single click – displays as a green tick) or no (double click – displays as a red cross) as applicable.                                                                                                    |  |  |  |  |
|                                                                                            | <ul> <li>Details for each anchor, engine, gearbox or auxiliary machinery for the vessel<br/>(Add a new row for each item)</li> </ul>                                                                                                    |  |  |  |  |
|                                                                                            | Enter the engineering equipment details including number of valves,<br>compressors, bilge pumps, refrigerated compartments (and details)                                                                                                    |  |  |  |  |
|                                                                                            | Details of deck penetrations including access, tarpaulins, hatches, openings, ventilators, cargo ports, scuppers, inlets discharges, side scuttles                                                                                                    |  |  |  |  |
|                                                                                            | Add any comments about gear survey items (Add a new row for each item you wish to add a comment about)                                                                                                    |  |  |  |  |
|                                                                                            | Adding notes is optional                                                                                                    |  |  |  |  |
| Initial Hull Structure                                                                     | Survey date and location                                                                                                    |  |  |  |  |
| Survey                                                                                     | Adding notes is optional                                                                                                    |  |  |  |  |
| Initial Lightship                                                                          | Survey date and location.                                                                                                    |  |  |  |  |
| Check or Inclining<br>Survey                                                               | Lightship displacement, VCG, LCG                                                                                                    |  |  |  |  |
|                                                                                            | Adding notes is optional                                                                                                    |  |  |  |  |
| Initial Electrical                                                                         | Survey date and location                                                                                                    |  |  |  |  |
| Survey                                                                                     | Adding notes is optional                                                                                                    |  |  |  |  |
| Initial Engineering                                                                        | Survey date and location                                                                                                    |  |  |  |  |
| Survey                                                                                     | Adding notes is optional                                                                                                    |  |  |  |  |

| Survey assessment activity                             | Fields to complete                                                                                                    |
|--------------------------------------------------------|----------------------------------------------------------------------------------------------------|
| Initial Fire Systems<br>and Fitout Materials<br>Survey | <ul> <li>Survey date and location</li> <li>Adding notes is optional</li> </ul>                                                                                                    |
| Initial Fuel Tank<br>Survey                            | <ul> <li>Survey date and location</li> <li>Adding notes is optional</li> </ul>                                                                                                    |
| Loadline assignment                                    | <ul> <li>Survey date and location</li> <li>Details of deck penetrations including access, tarpaulins, hatches, openings, ventilators, cargo ports, scuppers, inlets discharges, side scuttles</li> <li>Assigned freeboards including 'freeboard assigned as', 'loadline type of</li> </ul>                                                                                                    |
|                                                        | vessel','Position of T above S'.  Other optional values include – freshwater allowance, tropical, summer etc. Adding notes is optional                                                                                                    |
| Initial Loadline<br>Survey                             | <ul> <li>Survey date and location</li> <li>Adding notes is optional</li> </ul>                                                                                                    |
| Draft Mark Survey                                      | <ul> <li>Survey date and location</li> <li>Adding notes is optional</li> </ul>                                                                                                    |
| Initial Shaft Survey                                   | <ul> <li>Survey date and location</li> <li>Adding notes is optional</li> </ul>                                                                                                    |
| Watertight and<br>Weathertight<br>Integrity Survey     | <ul> <li>Survey date and location</li> <li>Adding notes is optional</li> </ul>                                                                                                    |
| Commissioning<br>survey                                | <ul> <li>Survey date and location</li> <li>Updating vessel identifiers is optional</li> <li>Documentation details including: <ul> <li>Fixed fire cert numbers</li> <li>LPG compliance plate number</li> <li>EPIRB serial number</li> <li>confirm if stability documentation is onboard by selecting yes (tick—single click) or no (cross—double click) as applicable</li> <li>Enter life raft types and certificate numbers and due date (add a new row for each type)</li> <li>Enter lifejacket and buoyant appliance type and numbers (add a new row for each type)</li> <li>Add any comments about gear survey items (add a new row for each item you wish to add a comment about)</li> </ul> </li> </ul> |

| Survey assessment activity                                                         | Fields to complete                                                                                                    |
|------------------------------------------------------------------------------------|----------------------------------------------------------------------------------------------------|
| Stability assessment                                                               | Survey date and location                                                                                                    |
|                                                                                    | Stability approval date, stability criteria, stability assessment method                                                                                                    |
|                                                                                    | Adding notes is optional                                                                                                    |
| Periodic Survey (in                                                                | Survey date and location                                                                                                    |
| water survey)                                                                      | Updating Vessel identifiers is optional                                                                                                    |
| Note: This survey type                                                             | Update the documentation details where applicable including:                                                                                                    |
| will also be used for an in water renewal                                          | Fixed fire cert numbers                                                                                                    |
| survey.                                                                            | LPG compliance plate number                                                                                                    |
|                                                                                    | Emergency position indicating radio beacon (EPIRB) serial number                                                                                                    |
|                                                                                    | <ul> <li>confirm if stability documentation is onboard by selecting yes (single click—<br/>displays as a green tick) or no (double click—displays as a red cross) as<br/>applicable.</li> </ul>                   |
|                                                                                    | ○ Verify the life raft type and certificate numbers and due dates where applicable<br>(update them as required. Add a new row for each type where required. You may<br>remove rows if they are no longer correct) |
|                                                                                    | ☐ Verify the lifejacket and buoyant appliance type and numbers (update them as required. Add a new row for each type where required. You may remove rows if they are no longer correct)                           |
|                                                                                    | Add / update any comments about gear survey items (you can add a new row for each item you wish to add a comment about, or remove rows that are no longer correct)                                                |
|                                                                                    | Optional—complete the safety management system (SMS) observations                                                                                                    |
|                                                                                    | Adding notes is optional                                                                                                    |
| Periodic Lightship                                                                 | Survey date and location                                                                                                    |
| Check                                                                              | Adding notes is optional                                                                                                    |
| Note: This survey will<br>generate in year 5 as<br>part of the renewal<br>process. |                                                                                                    |
| Periodic Loadline                                                                  | Survey date and location                                                                                                    |
| Survey                                                                             | Adding notes is optional                                                                                                    |
| Note: This survey type<br>will also be used for<br>a loadline renewal<br>survey.   |                                                                                                    |
| Shaft survey                                                                       | Survey date and location                                                                                                    |
|                                                                                    | Adding notes is optional                                                                                                    |

| Survey assessment activity                                                         | Fields to complete                                                                                                    |
|------------------------------------------------------------------------------------|----------------------------------------------------------------------------------------------------|
| Out of Water Survey                                                                | Survey date and location                                                                                                    |
| Note: This survey                                                                  | Updating Vessel identifiers is optional                                                                                                    |
| type will also be used for periodic out of                                         | Update the documentation details where applicable including:                                                                                                    |
| water surveys and the                                                              | Fixed fire cert numbers                                                                                                    |
| renewal out of water                                                               | LPG compliance plate number                                                                                                    |
| Survey.                                                                            | EPIRB serial number                                                                                                    |
|                                                                                    | <ul> <li>confirm if stability documentation is onboard by selecting yes (single click—<br/>displays as a green tick) or no (double click—displays as a red cross) as<br/>applicable.</li> </ul>                 |
|                                                                                    | Verify the life raft type and certificate numbers and due dates where applicable<br>(update them as required. Add a new row for each type where required. You may<br>remove rows if they are no longer correct) |
|                                                                                    | Verify the lifejacket and buoyant appliance type and numbers (update them as<br>required. Add a new row for each type where required You may remove rows if<br>they are no longer correct)                      |
|                                                                                    | Add / update any comments about gear survey items (you can add a new row for<br>each item you wish to add a comment about, or remove rows that are no longer<br>correct)                                        |
|                                                                                    | Optional—complete the SMS observations                                                                                                    |
|                                                                                    | Complete all the intermediate /renewal survey items as applicable (Yes, No or N/A)—comments are optional                                                                                                    |
|                                                                                    | Complete the 10, 20, 30 year renewal survey items as applicable (Yes, No or N/A)— comments are optional                                                                                                    |
|                                                                                    | Adding notes is optional                                                                                                    |
| EX40 survey                                                                        | Survey date and location                                                                                                    |
| Note: This survey type                                                             | Updating Vessel identifiers is optional                                                                                                    |
| will be used for the<br>initial EX40 survey as<br>well as the 5 yearly<br>surveys. | Adding notes is optional                                                                                                    |

| 100655                                                                                                    | Action                                                                                                    |
|----------------------------------------------------------------------------------------------------|----------------------------------------------------------------------------------------------------|
| 6-2                                                                                                    | Enter details directly into blank fields (or update them if they are erroneous) or select from drop downs as applicable.                                                                                                    |
|                                                                                                    | •                                                                                                    |
| Vessel Particula                                                                                                    | ars                                                                                                    |
| Accom Level                                                                                                    | <12 Number of 1                                                                                                    |
| Puel Type                                                                                                    | Petrol V Drive Type Outboard V Number of 0                                                                                                    |
| Flood Rai                                                                                                    | Fire Risk V SIP Rating                                                                                                    |
| Category<br>Hull &                                                                                                    | AC Voltage DC Voltage                                                                                                    |
| Scanting                                                                                                    |                                                                                                    |
|                                                                                                    |                                                                                                    |
|                                                                                                    |                                                                                                    |
| 6-3                                                                                                    | A blank row will be provided for each section where it is expected as part of the survey. In sections                                                                                                    |
|                                                                                                    | add multiple times to get the number of required rows (see below screenshot)                                                                                                    |
|                                                                                                    | Then complete the fields for each row                                                                                                    |
|                                                                                                    |                                                                                                    |
|                                                                                                    | If you add too many rows or the vessel does not have the applicable item, remove the row by                                                                                                    |
|                                                                                                    | section of a survey activity)                                                                                                    |
|                                                                                                    |                                                                                                    |
|                                                                                                    |                                                                                                    |
| Anghers                                                                                                    |                                                                                                    |
| Ancher                                                                                                    | Wages Jage Type* Onder Ena gauge)* Dear Langes (rej* Ena Ena gauge)* Rana Langes (rej*                                                                                                    |
| Anthon<br>Reminer<br>Ingine Details                                                                                                    | Wagen (ag)# 7/per# Oran Ease (paup)# Drain Langth (n)# Raps Ease (paup)# Raps Langth (n)#                                                                                                    |
| Anchers<br>Reminer#<br>Engine Details                                                                                                    | Wages (ag) <sup>4</sup> Type <sup>4</sup> Order East (pauge) <sup>4</sup> Order Langes (re) <sup>4</sup> East East (pauge) <sup>4</sup> East Langes (re) <sup>4</sup><br>Huber <sup>4</sup> Exet (rel 4)<br>Exet (rel 4)<br>Exet (rel 4) |
| Anchers<br>Rumber*<br>Ingine Details<br>Mack*                                                                                                    | Wager jagt <sup>a</sup> Type <sup>a</sup> Drain East gauge) <sup>a</sup> Drain Langtin (in) <sup>a</sup> Repo East gauge) <sup>a</sup> Repo Langtin (in) <sup>a</sup><br>Ass<br>blucle <sup>a</sup> RNR <sup>a</sup> Drain East gauge) <sup>a</sup> Drain Langtin (in) <sup>a</sup><br>Ass<br>Ass<br>Ass<br>Ass<br>Ass<br>Ass<br>Ass                                                                                                    |
| Analogya<br>Barrisaya <sup>ag</sup><br>Ingina Datasis<br>Masja <sup>ag</sup><br>Saachaa<br>Masja <sup>a</sup>                                                                                                    | Wages (ag) <sup>4</sup> Type*         Onder Eise (gauge) <sup>4</sup> Dear Langth (m) <sup>4</sup> Enges Eise (gauge) <sup>4</sup> Eages Langth (m) <sup>4</sup> Eages Langth (m) <sup>4</sup> Eages                                                                                                    |
| Anchors<br>Increased<br>Ingree Density<br>Ingree Density<br>Ingree Den                                                                                                    | Wagen jaget Typert Dear Das gauge) Dear Langen (m) Type Dear gauge) Room Langen (m) Type Dear gauge) Room Langen (m) Type Dear Gauge) Room Langen (m) Type Dear gauge) Room Langen (m) Type Dear gauge) Room Langen (m) Type Dear gauge) Room Langen (m) Type Dear gauge) Room Langen (m) Type Dear gauge) Room Langen (m) Type Dear gauge) Room Langen (m) Type Dear gauge                                                                                                    |
| Anabarn<br>Burninger<br>Ingins Datasis<br>Ingins Datasis<br>Ingins Datasis<br>Ingins Datasis<br>Ingins Datasis<br>Ingins Datasis<br>Ingins Datasis<br>Ingins Datasis                                                                                                    | Wagen (ag)# Type# Dear Langte (n)# Rape Line (gauge)# Rape Line (gauge)# Rape Line (gauge)# Rape Line (n)# And<br>Hada#* Evel* Evel* E                                                                                                    |
| Anchers<br>Instante<br>Ingles Details<br>Ingles Details<br>Ingles Deta                                                                                                    | Wages (ag)*         Type*         Order Exerging (ag)*         Page Exerging (b)*         Reps Exerging (b)*         Reps Exerging (b)*                                                                                                    |
| Anchorn<br>Increase<br>Ingree Details<br>Ingree Details<br>Ingree Details<br>Ingree<br>Ingree<br>Ing                                                                             | Wager jage Type* Dear Dearge galge Dear Langer (n)* Report Dearge galge (n)* Report Langer (n)* And And And And And And And And And And                                                                                                    |
| Anchern<br>Increase"<br>Ingree Ontents<br>Ingree<br>Searbox<br>Hany"<br>Noter"<br>Noter"<br>No                                                                         | Name lagt Type* Chair Das gauge)* Chair Langt (n)* Raps Das gauge)* Raps Langt (n)*                                                                                                    |
| Anchern<br>Euriteer*<br>Ingine Details<br>Ingine Details<br>Ingine Det                                                                                                    | Wagen (ag)#     Type#     Order Exergine(p)#     Pape Exergine(p)#     Repe Exergine(p)#     Repe Exergine(p)#                                                                                                    |
| Anathers<br>Rumsper<br>Ingine Details<br>searcher<br>Mar Machinery<br>North C<br>South C                                                                                                    | Image: Data       Data                                                                                                    |
| Anatharn<br>Burnisan <sup>an</sup><br>Ingine Datatis<br>Ingine Datatis<br>Ingina Datatis<br>Ingina Datatis<br>Ingina Datatis                                                                                                    | Image: Set in a second if the second if the second if t                                                                                                    |
| Anchern<br>Increase<br>Ingene Deterin<br>Ingene Deterin<br>Ingene Dete                                                                                                    | Once you have completed the mandatory fields, you can add notes (this is optional) by selecting the 'add' hyperlink at the top of the notes section. To add multiple notes, press 'add' for each new note you would like to add.                                                                                                    |
| Anchern<br>Rumpse Details<br>staist<br>Searcher<br>Has Vechiner<br>Source<br>Source<br>Source                                                                                                    | Once you have completed the mandatory fields, you can add notes (this is optional) by selecting the 'add' hyperlink at the top of the notes section. To add multiple notes, press 'add' for each new note you would like to add.                                                                                                    |
| Anatharn<br>Burnisgeff<br>Ingine Details<br>Ingine Details<br>Ingine Deatails<br>Ingine Deatails                                                                                                    | Image: Section part (section part)       Image: Section part (section part)       Image: Section part (section part)         Image: Section part (section part)       Image: Section part (section part)       Image: Section part (section part)         Image: Section part (section part)       Image: Section part (section part)       Image: Section part (section part)         Image: Section part (section part)       Image: Section part (section part)       Image: Section part (section part)         Image: Section part (section part)       Image: Section part (section part)       Image: Section part (section part)         Image: Section part (section part)       Image: Section part (section part)       Image: Section part (section part)         Image: Section part (section part)       Image: Section part (section part)       Image: Section part (section part)         Image: Section part (section part)       Image: Section part (section part)       Image: Section part (section part)         Image: Section part (section part)       Image: Section part (section part)       Image: Section part (section part)         Image: Section part (section part)       Image: Section part (section part)       Image: Section part (section part)         Image: Section part (section part)       Image: Section part (section part)       Image: Section part (section part)         Image: Section part (section part)       Image: Section part (section part)       Image: Section part (section part) <t< td=""></t<>                                                                                                    |
| Anchern<br>Rumber<br>Ingene Deterin<br>Units<br>Langt<br>Langt<br>Langt<br>Toport<br>Toport<br>Const<br>Const<br>Co | Winger 2d*       Text       Text                                                                                                    |
| Anchern<br>Rumper<br>Ingine Details<br>searcher<br>Unite<br>Ans Wathinger<br>Searcher<br>Sauly Const<br>Searcher<br>Sauly Const<br>Sauly Const<br>Const<br>Sauly C                                                                 | Image: 201       Image: 201                                                                                                    |

| 100655                                                  | Action                                                                                                    |                                                                                     |
|---------------------------------------------------------|----------------------------------------------------------------------------------------------------|-------------------------------------------------------------------------------------|
| 6-5                                                     | To remove a row (in any section), press the red 'X'.                                                                                                    |                                                                                     |
| <u>Netes</u>                                            | Devend Dam <sup>®</sup> (2005/2014)                                                                                                    | Add<br>X<br>Save Cantal                                                             |
| 6-6                                                     | Entering SMS observations during a periodic or re<br>the SMS was documented from the dropdown, the<br><b>yes</b> (single click – displays as a green                                                                                                    | enewal survey (Optional) – select whether<br>en answer the 5 questions by selecting |
|                                                         | $(\sqrt{2})$ or <b>no</b> (double click – displays as a red $(\mathbf{X})$ as item, please provide details in the comments box.                                                                                                    | applicable. Where you select no for an                                              |
| SMS Cbs                                                 | <ul> <li>'\sqrt'') or <b>no</b> (double click – displays as a red 'X') as a item, please provide details in the comments box.</li> </ul>                                                                                                    | applicable. Where you select no for an                                              |
| SMS Cbs                                                 | <ul> <li>'\sqrt{'}) or <b>no</b> (double click – displays as a red 'X') as a item, please provide details in the comments box.</li> <li>servations</li> <li>MtS Review Method [Documented Safety System]</li> </ul>                                                                                                    | applicable. Where you select no for an                                              |
| SMS Obs                                                 | <ul> <li>'\formation') or no (double click – displays as a red 'X') as a item, please provide details in the comments box.</li> <li>servations</li> <li>Mt Review Method [Documented Safety System]</li> </ul>                                                                                                    | applicable. Where you select no for an                                              |
| SMS Obs<br>Silv<br>Safety Sys                           | '\form of no (double click – displays as a red 'X') as a item, please provide details in the comments box.           servations           MS Review Method           Documented Safety System           ystem Sighted / Explained                                                                                                    | Comments                                                                            |
| SMS Obs<br>SIV<br>Safety Syn<br>Risk Conto<br>Crew Trai | '\form or no (double click – displays as a red 'X') as a item, please provide details in the comments box.          servations         MS Review Method         Cocumented Safety System         ystem Sighted / Explained         trvis Sighted / Explained         aning & induction Sighted / Explained                                             | Comments                                                                            |
| Safety Syn<br>Safety Syn<br>Risk Conto<br>Crew Trai     | '\formation'' or no (double click – displays as a red 'X') as a item, please provide details in the comments box.          servations         MS Review Method         Cocumented Safety System         ystem Sighted / Explained         trvis Sighted / Explained         aning & Inducton Sighted / Explained         hty Plans Sighted / Explained | Comments                                                                            |

*Note 5* These SMS questions are also listed on the survey recommendation forms. They are not required to be completed.

| Step 6b Notification of vessel details manually |                                                                                                    |  |  |  |
|-------------------------------------------------|----------------------------------------------------------------------------------------------------|--|--|--|
| Process                                         | Action                                                                                                    |  |  |  |
| 6-7                                             | Send a copy of the applicable survey documentation to AMSA (eg AMSA751—Vessel plan approval particulars report) as supporting documentation with the final survey recommendation (see Chapter 9). |  |  |  |

## Chapter 7 Recording and reporting deficiencies

If, during the conduct of a survey, a surveyor becomes aware of a defect, deficiency or nonconformity relating to the vessel or a thing on the vessel, then the surveyor must report the matter to the National Regulator (AMSA) as soon as practicable.

Details of the deficiencies are to be:

- notified in writing to the owner (eg AMSA586);
- provided to the National Regulator (AMSA) either online or in writing; and
- retained by the surveyor.

If during the course of a survey, a surveyor identifies aspects of a vessel's arrangement, construction, machinery or equipment that are <u>unsafe</u>, including items which are not the subject of a specific provision under applicable legislation, exemptions and standards, the surveyor must:

- advise the owner of the vessel in writing of the problem; and
- advise the National Regulator of the matter as soon as practicable.

| During business hours, surveyors should contact AMSA on 1800 627 484            |              |           |              |  |  |  |
|---------------------------------------------------------------------------------|--------------|-----------|--------------|--|--|--|
| To advise of an unsafe vessel outside of normal business hours, please contact: |              |           |              |  |  |  |
| NSW                                                                             | 02 8918 1300 | Qld       | 07 3001 6816 |  |  |  |
| Vic, SA and Tas                                                                 | 03 8612 6000 | WA and NT | 08 9430 2100 |  |  |  |

| Step 7a Notification of deficiencies to AMSA via MARS |                                                                                                    |  |  |  |  |
|-------------------------------------------------------|----------------------------------------------------------------------------------------------------|--|--|--|--|
| Process                                               | Action                                                                                                    |  |  |  |  |
| 7-0                                                   | Enter any identified deficiencies in the relevant survey assessment activity in MARS after conducting the survey. These can be entered and saved in MARS (along with any supporting survey documentation), without finalising the survey assessment activity. Once the deficiency is rectified, the surveyor is able to return to the activity and clear the deficiency(ies) and once they are all cleared, submit the survey assessment activity with their final recommendation to the National Regulator (AMSA). |  |  |  |  |
| 7-1                                                   | To enter deficiencies, the user must have first logged into MARS and claimed the relevant surveys – see Chapter 3 and Chapter 4.                                                                                                    |  |  |  |  |
| 7-2                                                   | Open MARS and go to your 'My Open Surveys' sub tab or 'Team Open Surveys'.                                                                                                    |  |  |  |  |

|                                                                                                    | Find a selecti                            | nd open the<br>ing the <b>blue</b>                                          | survey ass<br>hyperlink                                  | sessment ac<br>assessmen                                         | ctivity<br>t code                | you would like to<br>e.                                                   | report deficier                                                                                                    | ncies against by                                               |
|----------------------------------------------------------------------------------------------------|-------------------------------------------|-----------------------------------------------------------------------------|----------------------------------------------------------|------------------------------------------------------------------|----------------------------------|---------------------------------------------------------------------------|----------------------------------------------------------------------------------------------------|----------------------------------------------------------------|
| 3M                                                                                                    | ARS                                       |                                                                             |                                                          |                                                                  | user<br>Survey                   | or • • •                                                                  | Help Sign Out                                                                                                    |                                                                |
| Home                                                                                                    |                                           |                                                                             |                                                          |                                                                  |                                  | and the second second                                                     |                                                                                                    |                                                                |
| Announcen                                                                                                  | nents                                     |                                                                             | ly Claim Survey                                          | Activities My                                                    | Open                             | Surveys My Complete                                                       | d Surveys                                                                                                    |                                                                |
| Results 🚺                                                                                                  | xport                                     |                                                                             |                                                          |                                                                  |                                  | Found 3 item                                                              | s (0.18 seconds)                                                                                                    |                                                                |
| Status                                                                                                    | Vessel<br>UVI                             | Vessel Name                                                                 | Assessment<br>Code                                       | Assessment<br>Type                                               | Due<br>Date                      | Description                                                               |                                                                                                    |                                                                |
| Ready for<br>Assessment                                                                                    | VES-<br>400027                            | BOOTSTRAP87                                                                 | STAB-1                                                   | Stability<br>Assessment                                          |                                  | BOOTSTRAPB7:<br>Surveyor: username<br>Application Type: CoS<br>Initial    | 03/05/2018<br>15:20                                                                                                    |                                                                |
| Ready for<br>Assessment                                                                                    | VE5-<br>400027                            | BOOTSTRAP87                                                                 | PLAN-16                                                  | Plan Approval<br>Survey                                          |                                  | BOOTSTRAP87;<br>Surveyor: username<br>Application Type: CoS<br>Initial    | 03/05/2018<br>15:19                                                                                                    |                                                                |
| Ready for<br>Assessment                                                                                    | VE5-<br>400027                            | BOOTSTRAPE?                                                                 | PRDC-19                                                  | Periodic<br>Survey                                               |                                  | BOOTSTRAPB7:<br>Surveyor: username<br>Application Type: CoS<br>Initial    | 03/05/2018<br>15:01                                                                                                    |                                                                |
| 1-3 of 3                                                                                                   |                                           |                                                                             | 8.8                                                      | 1 of t E                                                         | н                                |                                                                           |                                                                                                    |                                                                |
|                                                                                                    | ·                                         |                                                                             |                                                          |                                                                  |                                  |                                                                           |                                                                                                    |                                                                |
| <b>'-</b> 4                                                                                                | Once                                      | you have op                                                                 | ened the a                                               | ctivity, it will                                                 | appe                             | ar as a separate t                                                        | ab at the top                                                                                                    | of your page.                                                  |
| -4<br>-5                                                                                                   | Once<br>Select<br>proces                  | you have op<br>Start Asse<br>www.swill also cl<br>for assession             | ened the a<br>ssment' fro<br>hange the s<br>ment' to 'As | ctivity, it will<br>om the work<br>status in the                 | appe<br>(flow a<br>sum           | ear as a separate t<br>actions menu on t<br>mary panel on the<br>press'.  | ab at the top o<br>he left hand si<br>left hand side                                                                                                    | of your page.<br>ide of the screen. Th<br>e of the screen from |
| -4<br>-5                                                                                                   | Once<br>Select<br>proces<br>'Ready        | you have op<br><b>Start Asse</b><br>s will also c<br>y for assessi          | ened the a<br>ssment' fr<br>hange the<br>ment' to 'As    | ctivity, it will<br>om the work<br>status in the<br>ssessment in | appe<br>(flow a<br>sum<br>n pro( | ear as a separate t<br>actions menu on t<br>mary panel on the<br>gress'.  | ab at the top of<br>he left hand side                                                                                                    | of your page.<br>ide of the screen. The of the screen from     |
| -4<br>-5<br>) MAR                                                                                          | Once y<br>Select<br>proces<br>'Ready<br>S | you have op<br>: ' <b>Start Asse</b><br>ss will also c<br>y for assessi     | ened the a<br>ssment' fro<br>hange the<br>ment' to 'As   | ctivity, it will<br>om the work<br>status in the<br>ssessment in | appe<br>(flow :<br>sum<br>n proç | ear as a separate t<br>actions menu on t<br>mary panel on the<br>gress'.  | ab at the top of<br>he left hand side<br>left hand side                                                                                                    | of your page.<br>ide of the screen. The of the screen from     |
| -4<br>-5<br>MAR:<br>                                                                                       | Once Select<br>proces<br>'Ready<br>S      | you have op<br>' <b>Start Asse</b><br>as will also c<br>y for assessi       | ened the a<br>ssment' fr<br>hange the<br>ment' to 'As    | ctivity, it will<br>om the work<br>status in the<br>ssessment in | appe<br>(flow a<br>sum<br>n proç | ar as a separate t<br>actions menu on t<br>mary panel on the<br>gress'.   | ab at the top of<br>he left hand side<br>left hand side                                                                                                    | of your page.<br>ide of the screen. The of the screen from     |
| -4<br>-5<br>MAR<br>MAR<br>MAR<br>MAR<br>MAR<br>MAR<br>MAR<br>MAR<br>MAR<br>MAR                             | Once<br>Select<br>proces<br>'Ready<br>S   | you have op                                                                 | ened the a<br>ssment' fr<br>hange the<br>ment' to 'As    | ctivity, it will<br>om the work<br>status in the<br>ssessment in | appe<br>(flow a<br>sum<br>n prog | ar as a separate t<br>actions menu on t<br>mary panel on the<br>gress'.   | ab at the top of<br>he left hand side<br>left hand side                                                                                                    | of your page.<br>ide of the screen. The of the screen from     |
| -4<br>-5<br>MAR<br>-5<br>MAR<br>-5<br>-5<br>-5<br>-5<br>-5<br>-5<br>-5<br>-5<br>-5<br>-5<br>-5<br>-5<br>-5 | Once<br>Select<br>proces<br>'Ready<br>S   | you have op<br>: <b>Start Asse</b><br>as will also c<br>y for assessing<br> | ened the a<br>ssment' fro<br>hange the s<br>ment' to 'As | ctivity, it will<br>om the work<br>status in the<br>ssessment in | appe<br>flow a<br>sum<br>n prog  | ar as a separate t<br>actions menu on the<br>mary panel on the<br>gress'. | ab at the top of<br>he left hand side<br>left hand side                                                                                                    | of your page.<br>ide of the screen. The of the screen from     |
| 7-4<br>7-5<br>MAR<br>MAR<br>MAR<br>MAR<br>MAR<br>MAR<br>MAR<br>MAR<br>MAR<br>MAR                           | Once y<br>Select<br>proces<br>'Ready<br>S | you have op                                                                 | ened the a<br>ssment' fro<br>hange the<br>ment' to 'As   | ctivity, it will<br>om the work<br>status in the<br>ssessment in | appe<br>flow a<br>sum<br>n prog  | ar as a separate t<br>actions menu on t<br>mary panel on the<br>gress'.   | ab at the top of<br>he left hand side<br>left hand side<br>water the sol<br>water the sol<br>control of<br>control of | of your page.<br>ide of the screen. The of the screen from     |

The system will enter a default start date and time and your name will already be populated as the 7-6 primary surveyor. Please update the start date/time and completed date/time to the actual date the survey was undertaken. MARS-TRG-33 MARS × Help Sign Ou WATS Access and others HIDG-IUTINE 🖂 1410 Overview 1000 Long I Ready for Asses Loignie Assignment Till MARS-TPG-30 MARS-TPG-30 Primary. MARS, Serveye Start Time 18.87 Line Uplanet 1419 Updated By **Hyper Onene** 13:51 Survey Decementation Graned By Buser Deficency Other Unioned Sile Upbeat No. Linked Activities ic linked ectivity 10000 Workfloie Actions Vessel Deta Start Assessment Generate Vessel Repo Unassign Common Actions Vestand Langet Langely (m) Ouward 1. (in) Other A 7-7 Enter the survey location. MARS TRG-33 MARS × Maily Sign D MARTA reader lands PROGRAMME IN Ô.e Hattiny (8) Assessment Ou the Prop Overview Periodic Survey Stat \$9062021 1427 Cardierre mi la Program Assesse l Date (Taria Dein/Terie - -Assignment Tor MARS-TIRG-33 MARS-TIRG-33 Delmary MARS. Surveyo Accessor State Time 1247 Since 14.27 **Codesed** Iptend by MARS-TRS-33 Column 1 15.87 Survey D workerligen Created By Ruser **S** Deficient Other Linked Attivities Line spooning ve triked activities report Workflaw Actions Upload any supporting documentation using the blue upload file button in the Deficiency report 7-8 section (This may also include photos or other evidentiary documentation).

**Note 6** The survey report is not required to be uploaded as "Other Supporting Documentation", however it must be uploaded when making a recommendation (see chapter 9, step 9a (16)).

*Note* **7** Note Maximum file upload is 20MB per file however, you can upload multiple files.

| Process                      | Action                                                                                                    |                                                                                                    |                                                                       |                  |  |  |  |
|------------------------------|----------------------------------------------------------------------------------------------------|----------------------------------------------------------------------------------------------------|-----------------------------------------------------------------------|------------------|--|--|--|
| 7-9                          | Scroll down to the <b>'deficiencies'</b> section, select <b>'Add'</b> ; to enter a deficiency (if you hav<br>more than one deficiency, continue selecting 'Add' to get the number of rows you requir                                                                                                    |                                                                                                    |                                                                       |                  |  |  |  |
| MARS                         |                                                                                                    |                                                                                                    | and record                                                            | - 00             |  |  |  |
|                              | harden and the second second second second second second second second second second second second second second                                                                                                    |                                                                                                    |                                                                       |                  |  |  |  |
| taking income to be          | NUM PROFILE                                                                                                    |                                                                                                    |                                                                       |                  |  |  |  |
| -                            | terms house                                                                                                    |                                                                                                    |                                                                       |                  |  |  |  |
| in heating                   | interior Barrier (1977)                                                                                                    | Construction of the state of the state of th | Tara and Falance                                                      |                  |  |  |  |
| support is the state of a    | NUB AND ADDRESS BARRIES                                                                                                    | Annual (1991)                                                                                                    | A grant Delivery                                                      |                  |  |  |  |
| united Table 2017 Table 2017 |                                                                                                    |                                                                                                    |                                                                       |                  |  |  |  |
| tion spaces and              | Sample and the second second sec                                                                                                    |                                                                                                    |                                                                       |                  |  |  |  |
|                              | Events.                                                                                                    | Contraction of the second second seco | Strength Strength                                                     |                  |  |  |  |
|                              | and the second second s   |                                                                                                    |                                                                       |                  |  |  |  |
| Parantera fastana            |                                                                                                    |                                                                                                    | New York                                                              |                  |  |  |  |
| And in Fact Sections.        | Name of Addition                                                                                                    | and the second second sec                                                                                                    | country in prices                                                     |                  |  |  |  |
| In face Parcel and           |                                                                                                    | and the second second sec                                                                                                    | 201 TO 101 TO 101                                                     |                  |  |  |  |
| form in the set Report       | And Printer of Control of Control   | the set freedo                                                                                                    | The Decision                                                          |                  |  |  |  |
| Conception in some           | 100 C                                                                                                    | 14                                                                                                    |                                                                       |                  |  |  |  |
| New Arrest                   | · Teach Marches                                                                                                    |                                                                                                    |                                                                       |                  |  |  |  |
|                              | Frankel front                                                                                                    | the two in the second second s |                                                                       | 2                |  |  |  |
|                              |                                                                                                    |                                                                                                    |                                                                       |                  |  |  |  |
|                              | Bachcook.                                                                                                    |                                                                                                    |                                                                       |                  |  |  |  |
|                              | Annual                                                                                                    | and of a gain ages.                                                                                                    | hote the site                                                         |                  |  |  |  |
|                              | max her. Langers                                                                                                    | the law to tag                                                                                                    | and the set                                                           |                  |  |  |  |
|                              | which presents                                                                                                    | A regi                                                                                                    | (1) longe                                                             |                  |  |  |  |
|                              |                                                                                                    |                                                                                                    |                                                                       | -                |  |  |  |
|                              | Private and Private and Privat   |                                                                                                    |                                                                       | 201              |  |  |  |
|                              | Entertaine Sanderb.                                                                                                    |                                                                                                    |                                                                       |                  |  |  |  |
|                              | The second for the second                                                                                                    |                                                                                                    |                                                                       | these the        |  |  |  |
| 7-10                         | <ul> <li>the date the deficience changed if you are en</li> <li>Select a deficiency can deficiencies for the deficiencies for the deficiencies for d</li></ul> | y was raised (this will default t<br>tering items found in the past<br>tegory from the dropdown. Yo<br>ficiency category.                                                                                                    | to today's date, however it ca<br>).<br>u can add details of one or s | n be<br>everal   |  |  |  |
|                              | Enter a brief description                                                                                                    | on of the defect.                                                                                                    |                                                                       |                  |  |  |  |
| oficiencies                  |                                                                                                    |                                                                                                    |                                                                       | Add              |  |  |  |
| Date 09<br>Raised            | V06/2021 Raised By* MARS                                                                                                    | t, Deficiency Safety & Anc .<br>Typer Category*                                                                                                    | Detail/Description* Flares out of da                                  | te               |  |  |  |
| Date Completed               | Completed MAR                                                                                                    | Completed By                                                                                                    | Deficiency Status Outstanding                                         | ¥                |  |  |  |
| Dispute<br>Details           | Surveyor                                                                                                    | Assessor<br>AMSA<br>Comments                                                                                                    |                                                                       |                  |  |  |  |
| 7-11                         | The system will default th                                                                                                    | e deficiency status to 'outstar                                                                                                    | ding' upon creation.                                                  |                  |  |  |  |
| 7-12                         | Then select 'save' in the                                                                                                    | bottom right hand side of the                                                                                                    | assessment screen.                                                    |                  |  |  |  |
| 7-13                         | You can now <b>exit</b> the act<br>already been rectified –s<br>have already been cleare                                                                                                    | ivity, and come back later to c<br>ee Chapter 8 for instructions o<br>ed.                                                                                                    | lear the defects. If the deficiencies if clearing the deficiencies if | ency hav<br>they |  |  |  |

| Step 7b Notification of deficiencies to AMSA manually |                                                                                                    |  |  |  |
|-------------------------------------------------------|----------------------------------------------------------------------------------------------------|--|--|--|
| Process                                               | Action                                                                                                    |  |  |  |
| 7-14                                                  | Send a copy of the Survey Activity report detailing any identified defect, deficiency or non-conformity relating to the vessel or a thing on the vessel. |  |  |  |

| Please scan and email, or post your survey activity report to: |                                                                                                    |  |  |  |  |
|----------------------------------------------------------------|----------------------------------------------------------------------------------------------------|--|--|--|--|
| Email                                                          | DCVApplications@amsa.gov.au                                                                                             |  |  |  |  |
| Post                                                           | Australian Maritime Safety Authority<br>Attention: Vessel Safety Unit<br>GPO Box 2181<br>Canberra ACT 2601<br>Australia |  |  |  |  |

**Note 8** Please ensure that the activity report has the AMSA issued UVI and the related unique survey assessment activity code(s) entered.

Ready for

Assessment

VES-

400027

BOOTSTRAP87

PRDC-19

## **Chapter 8 Finalising deficiencies**

## Once any defects, deficiencies or non-conformities that were found during survey are rectified, the surveyor is able to clear those matters and submit their final recommendation to AMSA.

If a deficiency is disputed by the owner/operator of the vessel (eg they claim that the defected item is a grandfathered matter) the surveyor is able to mark the deficiency as disputed. Once all other defects are rectified, the surveyor can make a recommendation to AMSA for the whole vessel other than the disputed matters - see SAGM, Part 2 - Clause 2.9.4.

| Step 8a Finalising deficiencies via MARS |                                                                                                    |                       |                    |                         |               |                                                                        |                     |        |
|------------------------------------------|----------------------------------------------------------------------------------------------------|-----------------------|--------------------|-------------------------|---------------|------------------------------------------------------------------------|---------------------|--------|
| Process                                  | Action                                                                                                    |                       |                    |                         |               |                                                                        |                     |        |
| 8-0                                      | Finalise any identified deficiencies in the relevant survey assessment activity in MARS. These can<br>be entered and saved in MARS (along with any supporting survey documentation), without finalising<br>the entire survey assessment activity (eg they can be done all at once or over a period of time as<br>each defect is rectified).<br>Once all the deficiencies are rectified, the surveyor is able to submit the activity with their final |                       |                    |                         |               |                                                                        |                     |        |
| 8-1                                      | recommendation to the National Regulator (AMSA).         To finalise deficiencies, the surveyor must have first logged into MARS, claimed the relevant surveys, and entered any deficiencies – see Chapter 3, Chapter 4 and 10.                                                                                                    |                       |                    |                         |               |                                                                        |                     |        |
| 8-2                                      | Open                                                                                                    | MARS and g            | go to your '       | My Open S               | urve          | <b>ys</b> ' sub-tab or <b>'Tea</b>                                     | m Open Sur          | veys'. |
| 8-3                                      | Find and open the survey assessment activity you would like to finalise one or more deficiencies against by selecting the <b>blue hyperlink</b> assessment code.                                                                                                    |                       |                    |                         |               |                                                                        |                     |        |
| Herns<br>Announcer                       | ARS                                                                                                    | y Watch List (0)<br>N | ly Claim Survey    | Activities M            | user<br>Surve | yor O D D                                                              | Help Sign Out       |        |
| Results D                                | oport                                                                                                    |                       |                    |                         |               | Found 3 items                                                          | (0.18 seconds)      |        |
| Status                                   | Vessel<br>UVI                                                                                                    | Vessel Name           | Assessment<br>Code | Assessment<br>Type      | Due<br>Date   | Description                                                            | + Last<br>Updated   |        |
| Ready for<br>Assessment                  | VE5-<br>400027                                                                                                    | BOOTSTRAPE?           | STAD-1             | Stability<br>Assessment |               | BOOTSTRAPE?:<br>Surveyor: username<br>Application Type: CoS<br>Initial | 03/05/2018<br>15:20 |        |
| Ready for<br>Assessment                  | VE5-<br>400027                                                                                                    | BOOTSTRAP87           | PLAN-16            | Plan Approval<br>Survey |               | BOOTSTRAPE7:<br>Surveyor: username<br>Application Type: CoS            | 03/05/2018<br>15:19 |        |

Initial BOOTSTRAP87: Surveyor: username

Initial

Application Type: CoS

03/05/2018

15:01

Periodic

Survey

| Process                                                                                                    | Action                                                            |                                                                                     |                                                         |                                            |                    |  |  |  |  |
|----------------------------------------------------------------------------------------------------|-------------------------------------------------------------------|-------------------------------------------------------------------------------------|---------------------------------------------------------|--------------------------------------------|--------------------|--|--|--|--|
| 8-4                                                                                                    | Once you hav                                                      | ave opened the activity, it will appear as a separate tab at the top of your page.  |                                                         |                                            |                    |  |  |  |  |
| OMAR                                                                                                    | S                                                                 |                                                                                     |                                                         | MARS-TRG-33<br>MARE Access and others      | 0 X 0 0 Huy Syn Co |  |  |  |  |
| Home PROD                                                                                                    | una 18                                                            |                                                                                     |                                                         | 10 S                                       |                    |  |  |  |  |
| Overces Deve                                                                                                    | International Concernants (C)                                     | Haray (A                                                                            |                                                         |                                            |                    |  |  |  |  |
| Summary                                                                                                    | 19                                                                | Aussessi Overview                                                                   |                                                         |                                            | 1                  |  |  |  |  |
| Type Perce<br>Status Asser<br>Asseptial To MAR<br>State Time, Salat<br>Updated By MAR<br>Coloned By MAR<br>Coloned By Tase | 5: Survey<br>ameni la Progress<br>IRC; 3) MAR; IRC; 3)<br>IRC; 33 | Start \$9062021 [427<br>Data/Thire<br>Potrary MARS Surveyor<br>Surveyor<br>Surveyor | Completed<br>DenvTere<br>Aussum                         | Survey<br>Laterton<br>Proposal<br>Careborg | Cantarra           |  |  |  |  |
| Linked Assivities<br>No Inked Schutes<br>Workflaw Action                                                                   | -                                                                 | Periodic Uplevel File                                                               | Deficiency Optional File                                | Supporting<br>Decuments                    | Upload File        |  |  |  |  |
| 8-5                                                                                                    | Upload any s section (This                                        | upporting documentation u<br>may also include photos c                              | using the blue <b>upload</b><br>or other evidentiary do | file button in the cumentation).           | Deficiency report  |  |  |  |  |

**Note 9** The survey report is not required to be uploaded as "Supporting Documentation", however it must be uploaded when making the recommendation (see chapter 9 step 9a (16)).

*Note 10* Maximum file upload is 20MB per file however, you can upload multiple files.

| 8-6 | Scroll down to the 'deficiencies' section, and complete the following:                                                                                                    |
|-----|----------------------------------------------------------------------------------------------------|
|     | Date completed field                                                                                                    |
|     | Select a deficiency status:                                                                                                    |
|     | <ul> <li>Cleared – proof: use this status when the defect has been cleared by providing proof that the<br/>matter has been rectified eg by providing an invoice, photo etc.</li> </ul>                                                                                                    |
|     | <ul> <li>Cleared – inspected: use this status when the defect has been cleared by the surveyor<br/>attending the vessel and inspecting the rectification.</li> </ul>                                                                                                    |
|     | <ul> <li>Cleared – declaration: use this status when the defect has been cleared by a declaration<br/>from the owner/operator.</li> </ul>                                                                                                    |
|     | <ul> <li>Disputed: use this status when the defect has not been cleared and the owner/operator disputes<br/>that the matter is a defect. The following must also be completed for each disputed item:</li> </ul>                                                                                                    |
|     | <ol> <li>the surveyor must provide sufficient detail of the disputed deficiency in the 'dispute details'<br/>field including the specific details of the standard related to the deficiency.</li> </ol>                                                                                                    |
|     | <ol> <li>a written statement from the owner that provides details of the disputed item and the vessel<br/>history including the jurisdiction that the vessel was previously surveyed under must be<br/>uploaded in the supporting documentation section at the top of the survey assessment<br/>activity</li> </ol> |
|     | 3. photographic evidence should be uploaded, where applicable.                                                                                                    |
|     | <ul> <li>Will not resolve: use this status when the owner/operator has advised that they do not intend<br/>to rectify the deficiencies and the surveyor intends to 'not recommend' the survey/vessel.</li> </ul>                                                                                                    |

| 4                                                                       |                                                                                                    |                                                                                                    |                                                                                                    |                                                                                                    |                                                                                                    | Add                                                                                                    |
|-------------------------------------------------------------------------|----------------------------------------------------------------------------------------------------|----------------------------------------------------------------------------------------------------|----------------------------------------------------------------------------------------------------|----------------------------------------------------------------------------------------------------|----------------------------------------------------------------------------------------------------|----------------------------------------------------------------------------------------------------|
| 04/05/2018                                                              | username                                                                                                    | Deficiency Sa<br>Category*                                                                                                    | fety & Anchorin                                                                                                    | 9 🕑 Detail/Description*                                                                                                    | Flares out of date                                                                                                    |                                                                                                    |
| 07/05/2018                                                              | Completed username<br>by<br>Surveyor                                                                                                    | Completed<br>By<br>Atsessor<br>AMSA<br>Comments                                                                                                    |                                                                                                    | Deficiency Status                                                                                                    | Cleared - Proof                                                                                                    | Y                                                                                                    |
| 04/05/2018                                                              | Rased Dr* username                                                                                                    | Deficiency<br>Category*                                                                                                    | Stubility                                                                                                    | Detail/Description*                                                                                                    | § stubility book on                                                                                                    | vessel                                                                                                    |
| 07/05/2018                                                              | Competed by<br>Surveyor                                                                                                    | Completed<br>By                                                                                                    |                                                                                                    | Deficiency Status                                                                                                    | Disputed                                                                                                    |                                                                                                    |
| Vessel has no stabilit<br>C6. Owner claims tha<br>have one. Written sta | y book in accordance with NSCV<br>It state never required the vessel to<br>tement from owner is attached.                                      | AMEA<br>Commeres                                                                                                    |                                                                                                    |                                                                                                    |                                                                                                    | ,                                                                                                    |
| Have one, whiteh sta                                                    | Intern Polit Owner & Jacobo.                                                                                                    |                                                                                                    |                                                                                                    |                                                                                                    |                                                                                                    |                                                                                                    |
|                                                                         | 04:05/2018<br>07:05/2018<br>04:05/2018<br>07:05/2018<br>07:05/2018<br>Vessel has no stabilit<br>C6. Owner claims that<br>have one. Written sta | Non-constraints     Non-constraints     Username       Non-constraints     Completence     Username       Non-constraints     Non-constraints     Username       Non-constraints     Raised Dy*     Username       Non-constraints     Completence     Dy*       Non-constraints     Completence     Dy*       Non-constraints     Completence     Dy*       Non-constraints     Scoregoet     Username       Non-constraints     Scoregoet     Username       Non-constraints     Scoregoet     Username       Network     Non-constraints     Scoregoet       Network     Non-constraints     Scoregoet | N40552018     Name     Society     Society | Nested by     Username     Deficiency     Safety & Anchore       07/05/2018     Completed     Username     Completed     Username       07/05/2018     Rased by     Username     Username     Username       07/05/2018     Rased by     Username     Deficiency     Sabety       07/05/2018     Rased by     Username     Deficiency     Sabety       07/05/2018     Completed By     Username     Deficiency     Sabety       07/05/2018     Completed By     Username     Deficiency     Sabety       07/05/2018     Completed By     Username     Deficiency     Sabety       07/05/2018     Completed By     Username     Deficiency     Sabety       07/05/2018     Completed By     Username     Deficiency     Sabety       07/05/2018     Completed By     Username     Deficiency     Sabety       06     Owner clasms that state never required the vessel to have one. Written statement from owner is attached.     Attach     Comments | Non-state     Non-state     Deficiency     Safety & Anchoring ♥     Deficiency status       (1705/2018)     Completed<br>by<br>Screept     Username     Completed<br>by<br>Atsessor     Deficiency status       (1705/2018)     Rased Dy*     username     Deficiency     State       (1705/2018)     Rased Dy*     username     Deficiency     State       (1705/2018)     Rased Dy*     username     Deficiency     State       (1705/2018)     Rased Dy*     username     Deficiency     Deficiency       (1705/2018)     Completed By     username     Completed By     Deficiency       (1705/2018)     Completed By     username     Screept     Completed By       (1705/2018)     Completed By     username     Screept     Deficiency Status       (1705/2018)     Completed By     username     Screept     Screept       (1705/2018)     Completed By     username     Screept     Screept       (1705/2018)     Completed By     username     Screept     Screept       (1705/2018)     Completed By     username     Screept     Screept       (1705/2018)     Completed By     Completed By     Screept     Screept       (1705/2018)     Completed By     Screept     Screept     Screept       (17 | Network     Network     Network |

| Step 8b F | Step 8b Finalising deficiencies via MARS offline                                                                                                    |  |  |  |  |  |
|-----------|----------------------------------------------------------------------------------------------------|--|--|--|--|--|
| Process   | Action                                                                                                    |  |  |  |  |  |
| 8-7       | Finalise any identified deficiencies on your activity report ensuring that you note how and when the defect is being finalised as follows:                                                                                                    |  |  |  |  |  |
|           | <ul> <li>Cleared – proof: use this status when the defect has been cleared by providing proof that the<br/>matter has been rectified eg by providing an invoice, photo etc.</li> </ul>                                                                                                    |  |  |  |  |  |
|           | • <b>Cleared – inspected</b> : use this status when the defect has been cleared by the surveyor attending the vessel and inspecting the rectification.                                                                                                    |  |  |  |  |  |
|           | • <b>Cleared – declaration</b> : use this status when the defect has been cleared by a declaration from the owner/operator.                                                                                                    |  |  |  |  |  |
|           | • <b>Disputed:</b> use this status when the defect has not been cleared and the owner/operator disputes that the matter is a defect. The following must also be completed and provided for each disputed item:                                                                                                    |  |  |  |  |  |
|           | 1. the surveyor must provide sufficient detail of the disputed deficiency including the specific details of the standard related to the deficiency.                                                                                                    |  |  |  |  |  |
|           | <ol><li>a written statement from the owner that provides details of the disputed item and the vessel<br/>history including the jurisdiction that the vessel was previously surveyed under must be provided<br/>as supporting documentation</li></ol>                                                                                                    |  |  |  |  |  |
|           | 3. photographic evidence can be provided, where applicable.                                                                                                    |  |  |  |  |  |
|           | • <b>Will not resolve</b> : use this status when the owner /operator has advised that they do not intend to rectify the deficiencies and the surveyor intends to 'not recommend' the survey/vessel.                                                                                                    |  |  |  |  |  |
|           | Once all the deficiencies are either rectified or have a final status (disputed or will not resolve), the surveyor is able to submit the survey activity report along with their final recommendation and any supporting documentation (see Annex B for the expected supporting documentation) to the National Regulator (AMSA).                                                                                                    |  |  |  |  |  |
|           | rectify the deficiencies and the surveyor intends to 'not recommend' the survey/vessel.<br>Once all the deficiencies are either rectified or have a final status (disputed or will not resolve), the<br>surveyor is able to submit the survey activity report along with their final recommendation and any<br>supporting documentation (see Annex B for the expected supporting documentation) to the National<br>Regulator (AMSA). |  |  |  |  |  |

| Please scan and email, or post your survey activity report and recommendation to: |                                                                                                    |  |  |  |  |
|-----------------------------------------------------------------------------------|----------------------------------------------------------------------------------------------------|--|--|--|--|
| Email                                                                             | DCVApplications@amsa.gov.au                                                                                             |  |  |  |  |
| Post                                                                              | Australian Maritime Safety Authority<br>Attention: Vessel Safety Unit<br>GPO Box 2181<br>Canberra ACT 2601<br>Australia |  |  |  |  |

## *Note 11* Please ensure that all documentation has the AMSA issued UVI and the related unique survey assessment activity code(s) entered.

## Chapter 9 Submitting a recommendation

Once any defects, deficiencies or non-conformities that were found during survey are finalised (or have a final status eg disputed or will not resolve) the surveyor must submit their final recommendation to AMSA for each survey they have conducted.

| Step 9a S               | ubmittir                   | ng a survey                                                                                                    | recomme                                  | endation o                                  | nline                    |                                                                        |                                                |                                                          |  |
|-------------------------|----------------------------|----------------------------------------------------------------------------------------------------|------------------------------------------|---------------------------------------------|--------------------------|------------------------------------------------------------------------|------------------------------------------------|----------------------------------------------------------|--|
| Process                 | Action                     |                                                                                                    |                                          |                                             |                          |                                                                        |                                                |                                                          |  |
| 9-0                     | Once t<br>recom<br>comple  | Once the survey process is completed (and any deficiencies finalised), the surveyor must make a recommendation to AMSA on the outcome of the survey so that the survey assessment activity is completed in MARS (and the application or periodic process in MARS can be progressed). |                                          |                                             |                          |                                                                        |                                                |                                                          |  |
|                         | The re<br>checkl           | commendati<br>ists, photos                                                                                                    | ion can be<br>etc.).                     | submitted in                                | n MA                     | RS (along with any                                                     | supporting s                                   | urvey documentation,                                     |  |
| 9-1                     | To sub<br>survey<br>data e | mit a recom<br>s, and enter<br>ntry to comp                                                                                                    | mendation,<br>ed any defi<br>lete the ve | , the survey<br>iciencies (a<br>ssel record | or mu<br>nd the<br>– see | ust have first logged<br>eir clearance metho<br>e Chapter 3, Chapte    | d into MARS,<br>od), and comp<br>er 4, Chapter | claimed the relevant<br>bleted any required<br>6, and 0. |  |
| 9-2                     | Open I                     | MARS and g                                                                                                    | jo to your 'l                            | My Open S                                   | urvey                    | <b>ys</b> ' sub-tab or ' <b>Tea</b> r                                  | n Open Surv                                    | veys'.                                                   |  |
| 9-3                     | Find an <b>hyper</b> l     | nd open the<br>l <b>ink</b> assessn                                                                                                    | survey ass<br>nent code.                 | essment ad                                  | ctivity                  | you would like to s                                                    | ubmit by sele                                  | ecting the <b>blue</b>                                   |  |
| Results E               | vessel                     | W<br>Vessel Name                                                                                                    | y Claim Survey<br>Assessment             | Activities M                                | Due                      | Surveys My Completed<br>Found 3 items<br>Description                   | (0.18 seconds)                                 |                                                          |  |
| Ready for<br>Assessment | VES-<br>400027             | BOOTSTRAP87                                                                                                    | Code<br>STAB-1                           | Type<br>Stability<br>Assessment             | Date                     | BOOTSTRAP87:<br>Surveyor: username<br>Application Type: CoS            | 03/05/2018<br>15:20                            |                                                          |  |
| Ready for<br>Assessment | VE5-<br>400027             | BOOTSTRAP87                                                                                                    | PLAN-16                                  | Plan Approval<br>Survey                     |                          | BOOTSTRAPE7:<br>Surveyo: username<br>Application Type: CoS             | 03/05/2018<br>15:19                            |                                                          |  |
| Ready for<br>Assessment | VE5-<br>400027             | BOOTSTRAPB7                                                                                                    | PRDC-19                                  | Periodic<br>Survey                          |                          | BOOTSTRAPB7:<br>Surveyor: username<br>Application Type: CoS<br>Initial | 03/05/2018<br>15:01                            |                                                          |  |
| 1-3 of 3                |                            |                                                                                                    | - 8 × [                                  | 1 of 1 🕨                                    | ж                        |                                                                        |                                                |                                                          |  |
| 9-4                     | Once                       | you have op                                                                                                    | ened the a                               | activity, it wil                            | l app                    | ear as a separate ta                                                   | ab at the top                                  | of your page.                                            |  |

| Process                                                                                                    | Action                                                                             |                                                                                                    |                                                                                                    |                                                                                                    |                                                          |                                                    |                             |
|----------------------------------------------------------------------------------------------------|------------------------------------------------------------------------------------|----------------------------------------------------------------------------------------------------|----------------------------------------------------------------------------------------------------|----------------------------------------------------------------------------------------------------|----------------------------------------------------------|----------------------------------------------------|-----------------------------|
| OMAR                                                                                                    | RS                                                                                 |                                                                                                    |                                                                                                    | MARS-TRG-33<br>MARS Access and others                                                                  | 0 ×                                                      | 0 ÷                                                | Help Sign                   |
| Home PEOC<br>Oversident Des                                                                                                    | 13162 💌<br>Nors (1) Deaments (1)                                                   | Hazary (3)                                                                                                    |                                                                                                    |                                                                                                    |                                                          |                                                    |                             |
| Summary                                                                                                    | -                                                                                  | Assessment Overview                                                                                                    |                                                                                                    |                                                                                                    |                                                          |                                                    |                             |
| Periodic Survey                                                                                                    | Assessment in Progress                                                             | Overview                                                                                                    |                                                                                                    |                                                                                                    |                                                          |                                                    |                             |
| Type PenodicSurvey<br>Status Assessment to Progress<br>Assigned To: MARS-TRG-33 MARS-TRG-33<br>Start Tome: 13:37<br>Updated: 14:27<br>Updated: To: MARS-TRG-31 |                                                                                    | Sart (9906/2021) [14/27]<br>Data/Tana<br>Protery<br>MARS, Surveyor<br>Serveyor                                                                         | Complexed<br>Deta/Time<br>Assessor                                                                                              | Sarran<br>Lacador<br>Propensi<br>Condition                                                             | Canberra                                                 |                                                    |                             |
| Creat 133                                                                                                    | 7                                                                                  | Survey Documentation                                                                                                    |                                                                                                    |                                                                                                    |                                                          |                                                    |                             |
| Linked Activitie                                                                                                    |                                                                                    | Periods Ephone File<br>Servey<br>report                                                                                                    | Defidency Uplead File<br>mport                                                                                                  | Other<br>Supporting<br>Discurrent                                                                      | Upland Fil                                               |                                                    |                             |
| Warkflaw Action                                                                                                    |                                                                                    |                                                                                                    |                                                                                                    |                                                                                                    |                                                          |                                                    |                             |
| 9-5                                                                                                    | Upload any d<br>have different<br>Annex B for r<br>also include p<br>for any suppo | ocuments into the appropri<br>t options available for each<br>nandatory, expected and as<br>photos or other evidentiary<br>prting documentation that d | ate fields using the upl<br>of the documents that<br>s required documentati<br>documentation. The O<br>oes not align to the oth | oad file button, e<br>are required or n<br>ion for each kind<br>ther Supporting E<br>ler documentation | ach surv<br>nay be r<br>of surve<br>Documer<br>n sectior | vey type<br>elevant.<br>y. This r<br>nts sections. | will<br>See<br>nay<br>on is |

**Note 12** The survey report itself needs to be uploaded in the decision pop-up when the surveyor makes a recommendation (see step 8a (16)) and does not need to be uploaded here as well.

Note 13 Maximum file upload is 20MB per file however, you can upload multiple files.

| 9-6 | To upload a file, click the ' <b>Upload file</b> ' button in the top right hand side of the survey assessment activity.                 |                                                              |  |  |  |  |
|-----|----------------------------------------------------------------------------------------------------|--------------------------------------------------------------|--|--|--|--|
| 9-7 | An ' <b>Upload document</b> ' pop up box will ap                                                                                        | pear.                                                        |  |  |  |  |
| 9-8 | Select the ' <b>+ Add Files</b> ' button to search<br>for each file you want to upload, or you<br>can drag and drop files into the box. | Select Hires And Time opened general and obta for and bottom |  |  |  |  |

Note 14 Maximum file upload is 20MB per file however, you can upload multiple files.

| Process                                                                                                    | Action                                                                                                    |                                                                                                    |
|----------------------------------------------------------------------------------------------------|----------------------------------------------------------------------------------------------------|----------------------------------------------------------------------------------------------------|
| 9-9                                                                                                    | Browse and locate the files on your<br>computer, then select them. Click Open.                                                                    | Image Name                                                                                                    |
| 9-10                                                                                                    | Once you have selected the file, you will<br>be returned to the Upload document pop<br>up, and the file will show in the select<br>files section. | Extract Time connect           Extract Time           Intel Time to the spinal spinal and spinal solves           Open State           Connect State           State           State           State           State           State           State           State           State           State           State                                                                                                    |
| 9-11                                                                                                    | Keep adding files as required, by selecting the ' <b>+ 1 Files queued</b> ' button.                                                               |                                                                                                    |
| 9-12                                                                                                    | Once you have selected all the files you want to upload, select ' <b>Start Upload</b> '.                                                          | Solved Reserved       Solved Rese       Add Tour Lift of growing solve and close the dust bactory.       Image: Solved Reserved Reserved                                                                            |
| 9-13                                                                                                    | Once it has uploaded the documents, the the survey assessment activity.                                                                           | pop up box will disappear and the files will be uploaded in                                                                                                    |
| Name PESCON<br>Control Control of<br>Control Control of<br>Control Control of<br>Control Control of<br>Control Control of<br>Control Control of<br>Control Of Control of<br>Control Of Control of<br>Control Control of<br>Control Control of<br>Control Control of<br>Control Control of<br>Control Control of<br>Control Control of<br>Control Control of<br>Control Control of<br>Control Control of<br>Control Control of<br>Control Control of<br>Control Control of<br>Control Control Control of<br>Control Control Control of<br>Control Control Control Control<br>Control Control Control Control<br>Control Control Control Control<br>Control Control Control Control<br>Control Control Control Control<br>Control Control Control Control<br>Control Control Control Control Control<br>Control Control Control Control Control Control Control<br>Control Control Control Control Control Control Control Control<br>Control Control Control Control Control Control Control<br>Control Control Control Control Control Control Control<br>Control Control Co |                                                                                                    | Survey Earlingen     Survey Earlingen     Degrader     Construer     Construer |

| Process | Action                                                                                                    |                                                                                                    |  |  |  |  |  |  |
|---------|----------------------------------------------------------------------------------------------------|----------------------------------------------------------------------------------------------------|--|--|--|--|--|--|
| 9-14    | Once you have finished, you can now<br>select a recommendation from the<br>workflow actions as follows:                                                                                                    | Workflow Actions –<br>Recommend<br>Recommend with Conditions<br>Recommend with Dispute<br>Do Not Recommend<br>Not Required<br>Generate Vessel Report<br>Unassign |  |  |  |  |  |  |
|         | Recommend         Where a surveyor recommends a survey the vessel must fully comply with the applicable legislation and standards and the vessel must not have any outstanding deficiencies.         Recommend with conditions         Where a surveyor recommends a survey and proposes that conditions be applied to the certificate (eg operational or environmental conditions), the vessel must fully comply the applicable legislation and standards and the vessel must not have any outstanding deficiencies. The surveyor must also provide details of the condition they think should be imposed and a justification for imposing the condition(s) in the 'Proposed conditions' field in the survey assessment activity. See SAGM, Part 2 – Clause 2.9.3                                                                                                    |                                                                                                    |  |  |  |  |  |  |
|         | Account frames                                                                                                    |                                                                                                    |  |  |  |  |  |  |
|         | Teacher<br>Teacher<br>Teache | - Anne Tapa<br>Sanat na pagab tah<br>Anna Sangab Sanat                                                                                                    |  |  |  |  |  |  |
|         | <ul> <li>Recommend with dispute</li> <li>Where a surveyor recommends a vessel, and there is one or more deficiencies that have a status of 'disputed'. Other than the disputed items, the remainder of the vessel must comply the applicable legislation and standards and the vessel must not have any other outstanding deficiencies. Supporting documentation is required to support the recommendation. See SAGM, Part 2 – Clause 2.9.4.</li> <li>Do not recommend</li> <li>Where a surveyor does not a recommend a survey the surveyor must fully detail the deficiencies with status of 'will not resolve'. Supporting documentation is required to support the recommendation. See SAGM, Part 2 – Clause 2.9.5.</li> <li>Not required</li> <li>Where the surveyor believes that a particular survey is not required, the surveyor can mark the survey as not required. The surveyor must include documented reasons as to why the survey is either not applicable to the kind of vessel, or in the particular circumstance is not required (eg for alterations or modifications, the survey will generate the full list of initial survey which may not have a survey is part to support the survey or part in the particular circumstance is not required (eg for alterations or modifications, the survey must may not have a survey with a particular survey is either not applicable to the kind of vessel, or in the particular circumstance is not required (eg for alterations or modifications, the survey must may not have a survey which may not have a survey is either not applicable to the kind of vessel, or in the particular circumstance is not required (eg for alterations or modifications, the survey must may not have a survey is either not applicable to the kind of vessel, or in the particular circumstance is not required (eg for alterations or modifications the survey must have not have applicable to the survey must have not have applicable to the survey must have not have not have not have not have not have not have not have not have not have not have not have not have</li></ul>                                                                                                    |                                                                                                    |  |  |  |  |  |  |

**Note 15** The system will provide an error message if information has not been recorded in all fields for the items that are expected to be part of the survey. These will need to be resolved before progressing. See section 6-3 on how to resolve.

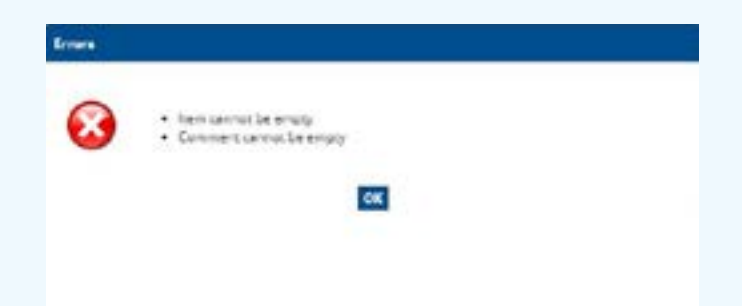

*Note 16* If the Expected or Mandatory documentation is not provided, the system will provide the following warning message.

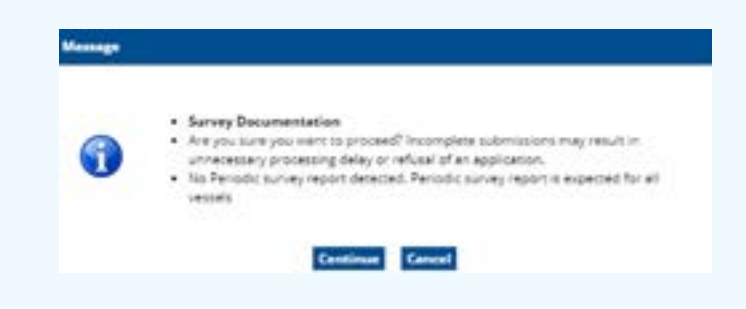

| Process | Action                                                                                                    |
|---------|----------------------------------------------------------------------------------------------------|
| 9-15    | Once you have selected one of the above recommendations from the workflow actions, a pop-up will appear. Please enter the reason(s) for your recommendation. (eg if you are recommending the survey – "Vessel meets all the applicable standards (NSCV) for all service categories. All defects have been rectified".) |
| 9-16    | Upload the survey report (this is mandatory) – only 1 file can be uploaded from this pop-up. Any other supporting documents you would like to upload should be uploaded from within the survey assessment activity itself.                                                                                             |
| 9-17    | Then press <b>OK</b> , unless you would like to make any further changes to the survey assessment activity, in which case press cancel to return to the activity.                                                                                                    |

| Process                                                                                                    | Action                                                                             |                                                              |                                               |                                                                                      |                                                                                                    |                                                                                                    |                                                                                                    |                                                                                                    |
|----------------------------------------------------------------------------------------------------|------------------------------------------------------------------------------------|--------------------------------------------------------------|-----------------------------------------------|--------------------------------------------------------------------------------------|----------------------------------------------------------------------------------------------------|----------------------------------------------------------------------------------------------------|----------------------------------------------------------------------------------------------------|----------------------------------------------------------------------------------------------------|
| 9-18                                                                                                    | The status of<br>be updated w<br>selected.                                         | the survey as                                                | sessmen<br>nendatio                           | t activity will<br>n type you                                                        | Type<br>Status<br>Vessel<br>Displayed Vess<br>Assigned To<br>Start Time<br>Updated<br>Updated By<br>Created<br>Created By                                        | AP87: Periodic Su<br>Recommended<br>Perios<br>Recor<br>BOOT<br>el Number 43878<br>Sara E<br>03/05<br>17:34<br>5xb04<br>03/05<br>p2d01                                                                                                    | RVSY -<br>SC Survey<br>mmended<br>STRAP87<br>Q90<br>Iool<br>/2018 09:0<br>/2018 09:0                                                                                                    | 9                                                                                                    |
| 9-19                                                                                                    | You can now<br>cross on the t                                                      | <b>close</b> the act<br>op tab.                              | ivity by s                                    | electing the                                                                         | Versel<br>Deslayed Vessel<br>Assigned To<br>Status<br>Vessel<br>Displayed Vessel<br>Assigned To<br>Start Time<br>Lipdated<br>Updated By<br>Created<br>Created By | RS<br>Craves (1) Document<br>Craves (1) Document<br>Finit Periodic Surver<br>commend and<br>Periodic S<br>Periodic S<br>Periodic | 100.00<br>100.00<br>100.00 | scory (0)<br>seesament<br>Norview<br>Start<br>aste/Time<br>Primary<br>Surveyor<br>Proposed<br>onditions                                                                                                    |
| 9-20                                                                                                    | The complete<br>sub-tab or <b>'Te</b>                                              | ed survey asse<br>am Open Su                                 | essment<br>I <b>rveys'</b> .                  | activity will no l                                                                   | onger be visible                                                                                                    | e from the ' <b>My</b> '                                                                                                    | Open S                                                                                                    | urveys'                                                                                                    |
| 9-21                                                                                                    | To view compl<br>and select the                                                    | eted surveys,<br>blue hyperlir                               | go to the<br><b>1k</b> (under                 | • <b>'My Completed</b><br>r assessment co                                            | d Surveys' sub-t<br>de) to open the s                                                                                                    | ab or <b>'Team C</b> osurvey assessr                                                                                                    | omplete<br>nent acti                                                                                                    | <b>d Surveys'</b> ,<br>vity.                                                                                                    |
| Commentation of the second second sec | RS<br>Ry Ranch Lan av<br>In Ranne Assessment Code A<br>Sacra Roboris A<br>RODOLS A | ntercontent Type Deer Bate<br>elieds Survey<br>enadel Survey | Exercision<br>BootsPovents<br>Vig_SPACT (save | username<br>username                                                                 | Ny Tâ<br>- Austractor Type, Cod Initial<br>Initia vij, vidi oppidator Type,<br>R                                                                                 | US<br>Social<br>Hartes I<br>Recommended<br>Call Index Techninesided                                                                                                    | username<br>username                                                                                                    | And Applied Control Control Co |
| Heme<br>Terms of Un<br>Results                                                                                                    | e My Claim Survey Ac<br>gent                                                       | Svittes My Open S                                            | unnya My                                      | y Completed Surveys                                                                  | Team Gaim Survey                                                                                                    | Team Open Surveys                                                                                                    | Teem Com<br>Found 1 m                                                                                                    | olitical Surveys<br>em (0.06 seconds)                                                                                                    |
| UVI N<br>VE5-<br>442540 U                                                                                                    | BERTINE LITE-4614                                                                  | Type<br>Periodic<br>Lightship Check                          | Due Dete                                      | Description<br>Surveyor: Surveyor, Ja<br>PTY LTD; Application 1<br>Assessments - CoS | ne; Ownen: AUSTRISH<br>Type: Survey                                                                                                    | Status Surveyor<br>Oosed Surveyor,<br>Jane                                                                                                    | Survey<br>Company                                                                                                    | Updated<br>18/11/2019<br>11:59                                                                                                    |
| 1-1 of 1                                                                                                    |                                                                                    |                                                              |                                               | 1 1 1 of 1 1                                                                         | *                                                                                                    |                                                                                                    |                                                                                                    |                                                                                                    |

| Step 9b S | Step 9b Submitting a survey recommendation offline                                                                                                    |  |  |  |  |  |
|-----------|----------------------------------------------------------------------------------------------------|--|--|--|--|--|
| Process   | Action                                                                                                    |  |  |  |  |  |
| 9-22      | Once the survey process is completed (and any deficiencies finalised), the surveyor must make a recommendation to AMSA on the outcome of the survey so that the survey activity is completed and the application can be progressed or periodic process finalised. |  |  |  |  |  |
|           | The recommendation (along with any supporting survey documentation, checklists, photos etc.) can be submitted to AMSA.                                                                                                    |  |  |  |  |  |

| Please scan and email, or post your survey recommendation to: |                                      |  |  |  |  |
|---------------------------------------------------------------|--------------------------------------|--|--|--|--|
| Email                                                         | DCVApplications@amsa.gov.au          |  |  |  |  |
|                                                               | Australian Maritime Safety Authority |  |  |  |  |
| Post                                                          | Attention: Vessel Safety Unit        |  |  |  |  |
|                                                               | GPO Box 2181                         |  |  |  |  |
|                                                               | Canberra ACT 2601                    |  |  |  |  |
|                                                               | Australia                            |  |  |  |  |
|                                                               |                                      |  |  |  |  |

**Note 17** Please ensure that the activity report has the AMSA issued UVI and the related unique survey assessment activity code(s) entered.

*Note 18* Please also ensure that you have clearly identified your recommendation as follows:

**Recommend** Where a Surveyor recommends a survey the vessel must fully comply with the applicable legislation and standards and the vessel must not have any outstanding deficiencies.

**Recommend with conditions** Where a Surveyor recommends a survey and proposes that conditions be applied to the certificate (eg operational or environmental conditions), the vessel must fully comply the applicable legislation and standards and the vessel must not have any outstanding deficiencies. The Surveyor must also provide details of the condition they think should be imposed and a justification for imposing the condition(s) in the recommendation report. See SAGM, Part 2 – Clause 2.9.3.

**Recommend with dispute** Where a Surveyor recommends a vessel, and there is one or more deficiencies that have a status of 'disputed'. Other than the disputed items, the remainder of the vessel must comply the applicable legislation and standards and the vessel must not have any other outstanding deficiencies. Supporting documentation is required to support the recommendation. See SAGM, Part 2 – Clause 2.9.4.

**Do not recommend** Where a Surveyor does not a recommend a survey the Surveyor must fully detail the deficiencies with status of 'will not resolve'. Supporting documentation is required to support the recommendation. See SAGM Part 2 – Clause 2.9.5.

**Not required** Where the Surveyor believes that a particular survey is not required, the Surveyor can mark the survey as not required. The Surveyor must include documented reasons as to why the survey is either not applicable to the kind of vessel, or in the particular circumstance is not required (eg for alterations or modifications, the system will generate the full list of initial surveys, which may not be applicable for the kind of alteration – see MO503 section 9.

## Chapter 10 Revising a survey recommendation

If after completing a survey assessment activity in MARS, you need to make changes, upload additional documents or alter your survey recommendation, you can 'revise' your recommendation.

| Step 10 F                       | Revising a surv                                                                                                    | ey recomm                                                                                      | endatior                                                           | n in MARS                                                                                                    |                         |                                                                                                    |                                                                                                    |  |  |  |  |  |  |
|---------------------------------|----------------------------------------------------------------------------------------------------|------------------------------------------------------------------------------------------------|--------------------------------------------------------------------|----------------------------------------------------------------------------------------------------|-------------------------|----------------------------------------------------------------------------------------------------|----------------------------------------------------------------------------------------------------|--|--|--|--|--|--|
| Process                         | Action                                                                                                    |                                                                                                |                                                                    |                                                                                                    |                         |                                                                                                    |                                                                                                    |  |  |  |  |  |  |
| 10-0                            | Once the survey assessment activity in MARS has been completed with a recommendation, the assigned surveyor (who completed the activity) can select the 'revise decision' workflow action to:<br>upload additional documentation<br>correct any details that were entered<br>change their recommendation                                                                                                    |                                                                                                |                                                                    |                                                                                                    |                         |                                                                                                    |                                                                                                    |  |  |  |  |  |  |
| 10-1                            | To revise the decision on a survey assessment activity, the surveyor must have first logged into MARS, and completed a survey assessment activity.                                                                                                    |                                                                                                |                                                                    |                                                                                                    |                         |                                                                                                    |                                                                                                    |  |  |  |  |  |  |
| 10-2                            | Go to your 'My Completed Surveys' sub-tab or 'Team Completed Surveys'.                                                                                                    |                                                                                                |                                                                    |                                                                                                    |                         |                                                                                                    |                                                                                                    |  |  |  |  |  |  |
| 10-3                            | Find and open the completed survey assessment activity that you want to revise by clicking on the <b>blue hyperlink</b> (under Assessment Code).                                                                                                    |                                                                                                |                                                                    |                                                                                                    |                         |                                                                                                    |                                                                                                    |  |  |  |  |  |  |
| Hame<br>Terms of Us             | A version of the company of the second second secon | extension in Fragment of<br>extension to any<br>constances<br>constances<br>outsides My Open S | Annester<br>Recording<br>Recording to<br>Vision Score<br>School My | eventing functions . We financipation searcing between . We transmission functions from the first search of the search of the s | Team Open Surveys       | an interne 1928<br>Team Internet<br>Internet Internet<br>Internet Internet<br>Internet Competition | the second     the second second |  |  |  |  |  |  |
| Vessel Ve                       | uel Assessment                                                                                                    | Assessment                                                                                     | Due Date                                                           | Description                                                                                                    | Status Surveyor         | Team                                                                                               | + Lest                                                                                                    |  |  |  |  |  |  |
| VE5 U8<br>442549 U8<br>1-1 of 1 | ERTINE UTE-4614                                                                                                    | Periodia<br>Lightship Check                                                                    | 16/02/2020                                                         | Surveyor: Surveyor, Jane, Owner: AUSTRSH<br>PTY LTD: Application Type: Survey<br>Assessments - CoS<br>H - 1 - 1 - of 1 - H                                                                                                    | Occed Surveyor.<br>Jane | Survey<br>Company                                                                                  | 18/11/2019<br>11.09                                                                                                    |  |  |  |  |  |  |

| Process | Action                                                                                                    |                                           |  |  |
|---------|----------------------------------------------------------------------------------------------------|-------------------------------------------|--|--|
| 10-4    | Click on the 'Revise Decision' workflow action.                                                                                                    | Assessment                                |  |  |
|         | BOOTSTRAP87: Periodic Survey -                                                                                                    | Overview                                  |  |  |
|         | Type Periodic Survey<br>Status Recommended<br>Vessel BOOTSTRAP87<br>Displayed Vessel Number 43878Q190<br>Assigned To username                                                                                                    | Start<br>Date/Time<br>Primary<br>Surveyor |  |  |
|         | Start Time 03/05/2018 09:09<br>Updated 17:34<br>Updated 8y user#<br>Created 03/05/2018 09:09<br>Created By user#                                                                                                    | Proposed<br>Conditions                    |  |  |
|         | Linked Activities -                                                                                                    | Vessel Deta                               |  |  |
|         | Workflow Actions                                                                                                    |                                           |  |  |
| 10-5    | A pop-up box will appear, please<br>enter text into the ' <b>Decision</b><br><b>Description</b> ' field, as to why you<br>are revising the decision. Then<br>select ' <b>OK</b> '. Click 'cancel' if you<br>do not want to revise you survey<br>activity.                                                                            | OK Cancel                                 |  |  |
| 10-6    | The survey assessment activity will now be<br>editable again. Complete any data entry<br>changes (or upload documents) as required,<br>then select the appropriate workflow action as<br>required to submit the recommendation again<br>and complete the activity. See Chapter 9 for<br>instructions on submitting a recommendation. |                                           |  |  |

## Annex A

eg

Example of surveys required letter

Dear Sir / Madam,

### **NOTIFICATION - SURVEY(S) DUE**

I refer to your recent application for a [Certificate Type] for vessel [Vessel Name] with the unique vessel identifier [UVI] and wish to advise that the vessel is required to undertake the following surveys prior to your application being assessed:

| Survey                                         | Code                              |  |  |  |  |  |  |
|------------------------------------------------|-----------------------------------|--|--|--|--|--|--|
| [Type of Survey] eg Periodic (In water) Survey | [Survey assessment activity Code] |  |  |  |  |  |  |
| [Type of Survey] eg Out of water survey        | [Survey assessment activity Code] |  |  |  |  |  |  |
| [Type of Survey] eg Periodic Lightship check   | [Survey assessment activity Code] |  |  |  |  |  |  |

The process to complete the survey(s) and notify AMSA is:

- 1. Contact an accredited marine surveyor(s) or Recognised Organisation to attend the vessel and undertake the above required survey(s) a list of surveyors is available on the AMSA website;
- 2. Provide the attending surveyor(s) with the UVI for the vessel and the code for each survey that the surveyor is to undertake;
- Where deficiencies are found during the survey, the surveyor(s) will communicate these to you and AMSA;
- Rectify any deficiencies found by the attending surveyor and confirm the rectification with the surveyor(s);
- 5. Once the survey is complete, the surveyor(s) will communicate with AMSA, confirming the clearance of all deficiencies and provide their final survey report and recommendation to AMSA;
- 6. Once all the required surveys have been completed and submitted, AMSA will assess your application.

If all of the surveys listed above have been completed and submitted to AMSA you can disregard this letter.

|                         | OTHER (Photo,<br>Evidence,<br>Compliance<br>Documentation)                                                        | А                              | А                                    | А                                       | А                                    | А                                  | А                              | A                                                             | А                                                         | А                           | А                               | А                                 | А                                                  | А                              | А                              | A                  | А                         | А                             | Α                    | А                                  | А                                  |
|-------------------------|----------------------------------------------------------------------------------------------------|--------------------------------|--------------------------------------|-----------------------------------------|--------------------------------------|------------------------------------|--------------------------------|---------------------------------------------------------------|-----------------------------------------------------------|-----------------------------|---------------------------------|-----------------------------------|----------------------------------------------------|--------------------------------|--------------------------------|--------------------|---------------------------|-------------------------------|----------------------|------------------------------------|------------------------------------|
|                         | Approved<br>stability<br>book or<br>stability<br>notice                                                           |                                |                                      |                                         |                                      |                                    |                                |                                                               |                                                           |                             |                                 |                                   |                                                    | Э                              |                                |                    |                           |                               |                      |                                    |                                    |
| AMSA<br>631             | Temp ops<br>permit<br>issued<br>(renewal<br>survey) if<br>applicable                                              |                                |                                      |                                         |                                      |                                    |                                |                                                               |                                                           |                             |                                 |                                   |                                                    |                                |                                |                    | А                         | А                             |                      |                                    |                                    |
| AMSA<br>650             | EX40<br>Vessel<br>survey<br>report                                                                                |                                |                                      |                                         |                                      |                                    |                                |                                                               |                                                           |                             |                                 |                                   |                                                    |                                |                                | Σ                  |                           |                               |                      |                                    |                                    |
| AMSA<br>653             | Vessel<br>lightship<br>survey<br>report                                                                           |                                |                                      |                                         |                                      |                                    |                                |                                                               |                                                           |                             |                                 |                                   |                                                    |                                |                                |                    |                           |                               |                      |                                    | Ш                                  |
| AMSA<br>653, 652 or 569 | Initial stability -<br>inclining,<br>lightship, level<br>flotation and or<br>practical stability<br>survey report |                                |                                      |                                         |                                      |                                    |                                |                                                               |                                                           |                             |                                 |                                   | Ш                                                  | А                              |                                |                    |                           |                               |                      |                                    |                                    |
| AMSA<br>563 & 564       | Initial<br>electrical<br>survey<br>report                                                                         |                                |                                      |                                         |                                      |                                    |                                |                                                               |                                                           |                             |                                 | ш                                 |                                                    |                                |                                |                    |                           |                               |                      |                                    |                                    |
| AMSA<br>139             | Load Line<br>Survey<br>report                                                                                     |                                |                                      |                                         |                                      |                                    |                                |                                                               |                                                           |                             | ш                               |                                   |                                                    |                                |                                |                    |                           |                               |                      | Е                                  |                                    |
|                         | Initial<br>draft<br>mark<br>survey<br>report                                                                      |                                |                                      |                                         |                                      |                                    |                                |                                                               |                                                           | Α                           |                                 |                                   |                                                    |                                |                                |                    |                           |                               |                      |                                    |                                    |
| AMSA<br>670             | Initial<br>watertight<br>integrity<br>survey<br>report                                                            |                                |                                      |                                         |                                      |                                    |                                |                                                               | ш                                                         |                             |                                 |                                   |                                                    |                                |                                |                    |                           |                               |                      |                                    |                                    |
| AMSA<br>575             | Initial Fire<br>systems<br>& Fitout<br>materials<br>survey<br>report                                              |                                |                                      |                                         |                                      |                                    |                                | Е                                                             |                                                           |                             |                                 |                                   |                                                    |                                |                                |                    |                           |                               |                      |                                    |                                    |
| AMSA<br>638             | Shaft<br>survey<br>report                                                                                         |                                |                                      |                                         |                                      |                                    | Ε                              |                                                               |                                                           |                             |                                 |                                   |                                                    |                                |                                |                    |                           |                               | ы                    |                                    |                                    |
| AMSA<br>639             | Fuel tank<br>inspection<br>report                                                                                 |                                |                                      |                                         |                                      | ш                                  |                                |                                                               |                                                           |                             |                                 |                                   |                                                    |                                |                                |                    |                           | A                             |                      |                                    |                                    |
| AMSA<br>509             | Initial<br>machinery<br>and<br>engineering<br>survey report                                                       |                                |                                      |                                         | Е                                    |                                    |                                |                                                               |                                                           |                             |                                 |                                   |                                                    |                                |                                |                    |                           |                               |                      |                                    |                                    |
| AMSA<br>706 or 673      | Initial Hull<br>Construction<br>survey report<br>(for applicable<br>material type)                                |                                |                                      | Е                                       |                                      |                                    |                                |                                                               |                                                           |                             |                                 |                                   |                                                    |                                |                                |                    |                           |                               |                      |                                    |                                    |
| AMSA<br>555             | Load line<br>conditions of<br>assignment<br>report                                                                |                                | Е                                    |                                         |                                      |                                    |                                |                                                               |                                                           |                             |                                 |                                   |                                                    |                                |                                |                    |                           |                               |                      |                                    |                                    |
| -011                    | Plan<br>approval<br>letter                                                                                        | Σ                              |                                      |                                         |                                      |                                    |                                |                                                               |                                                           |                             |                                 |                                   |                                                    |                                |                                |                    |                           |                               |                      |                                    |                                    |
| ITS                     | Plans                                                                                                    | Σ                              |                                      |                                         |                                      |                                    |                                |                                                               |                                                           |                             |                                 |                                   |                                                    |                                |                                |                    |                           |                               |                      |                                    |                                    |
| AMSA<br>586             | Survey<br>activity<br>report                                                                                      | Α                              | Α                                    | A                                       | A                                    | A                                  | ٨                              | ٨                                                             | ٨                                                         | Α                           | Α                               | A                                 | A                                                  | A                              | ٨                              | A                  | ٨                         | A                             | ۷                    | A                                  | Α                                  |
| AMSA<br>901             | AMSA606 or<br>AMSA901<br>Periodic survey<br>recommend-<br>ation                                                   |                                |                                      |                                         |                                      |                                    |                                |                                                               |                                                           |                             |                                 |                                   |                                                    |                                | *Э                             |                    | *Э                        | *ш                            |                      |                                    |                                    |
|                         | Surveyors<br>recommend-<br>ation (in<br>prescribed<br>form)                                                       | Σ                              | Σ                                    | Σ                                       | Σ                                    | Σ                                  | Σ                              | Σ                                                             | Σ                                                         | Σ                           | Σ                               | Σ                                 | Σ                                                  | Σ                              | Σ                              |                    | Σ                         | Σ                             |                      |                                    |                                    |
| AMSA Form Number        | Survey activity<br>description/ Form<br>description                                                               | Plan Approval Survey<br>(PLAN) | Loadline Assignment<br>Survey (ILAS) | Initial Hull Structure<br>Survey (IHST) | Initial Engineering<br>Survey (IENG) | Initial Fuel Tank Survey<br>(IFTA) | Initial Shaft Survey<br>(ISHA) | Initial Fire Systems and<br>Fitout Materials Survey<br>(IFIR) | Watertight and<br>Weathertight Integrity<br>Survey (IWII) | Draft Mark Survey<br>IIMAR) | nitial Loadline Survey<br>ILOA) | nitial Electrical Survey<br>IELE) | nitial Lightship Check<br>or Incline Survey (ILIG) | Stability Assessment<br>(STAB) | Commissioning Survey<br>(COMM) | EX40 Survey (X40S) | Periodic Survey<br>(PRDC) | Out of Water Survey<br>(OWAT) | Shaft Survey (SHAFT) | Deriodic Loadline<br>Survey (LOAD) | ⊃eriodic Lightship<br>Check (LITE) |

M = MandatoryE = ExpectedA = As required

Documentation to be provided with survey recommendation

Annex B

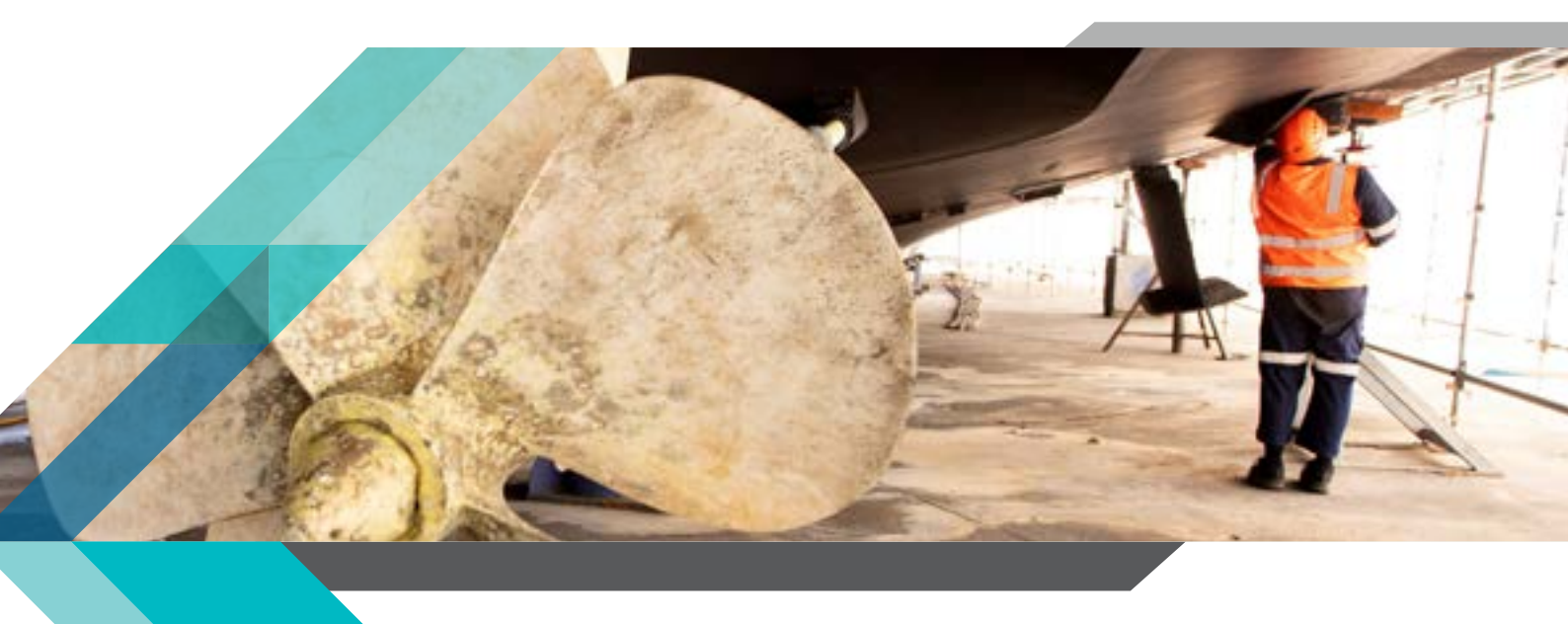

P210614